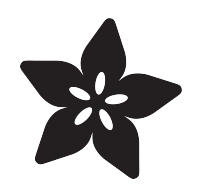

### Turning your Raspberry Pi Zero into a USB Gadget

Created by lady ada

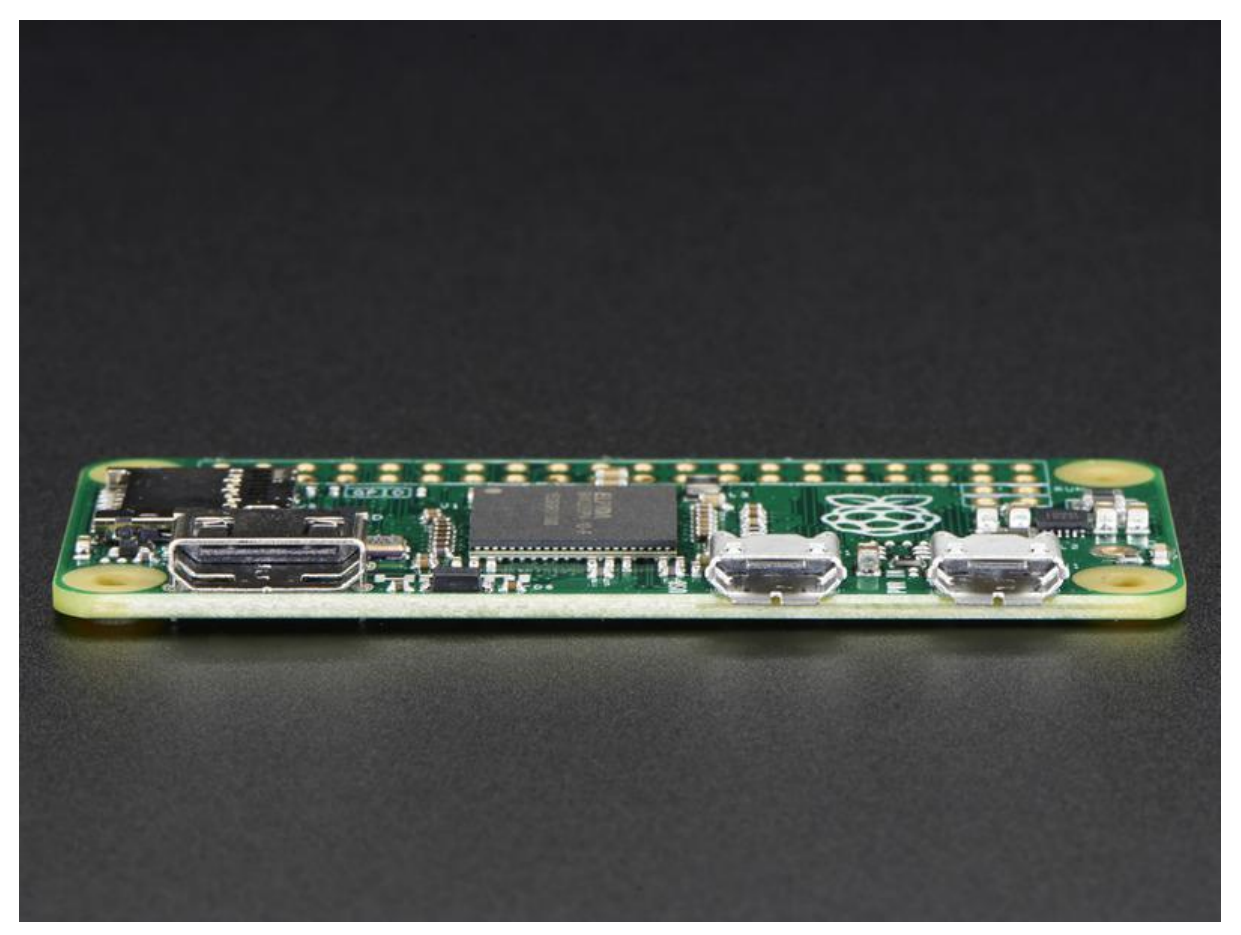

https://learn.adafruit.com/turning-your-raspberry-pi-zero-into-a-usb-gadget

Last updated on 2022-12-01 02:40:02 PM EST

### Table of Contents

| Overview                                                           | 3  |
|--------------------------------------------------------------------|----|
| Before You Begin                                                   |    |
| Serial Gadget                                                      | 5  |
| Step 0. Download and install latest Jessie                         |    |
| Step 1. Edit config.txt & cmdline.txt                              |    |
| Log into your Pi Zero                                              |    |
| <ul> <li>Set up logging in on Pi Zero via Serial Gadget</li> </ul> |    |
| Log into your Pi using Serial Port Software                        |    |
| Ethernet Gadget                                                    | 12 |
| Step 0. Download and install latest Jessie                         |    |
| Step 1. Edit config.txt & cmdline.txt                              |    |
| Boot Your Pi with USB                                              |    |
| • SSH!                                                             |    |
| Advanced Networking (Fixed IP)                                     |    |
| If you are using a Mac as the Host Computer                        |    |
| If you are using Windows as the Host Machine                       |    |
| Ethernet Tweaks                                                    | 27 |
| Using mDNS/Bonjour Naming                                          |    |
| Sharing Network Access to Your Pi                                  |    |
| IP Addressing Options                                              | 33 |
| Other Modules!                                                     | 36 |
| Old Kernel Install                                                 | 38 |
| Step 0. Download new Kernel Package                                |    |
| Step 1. Copy New Kernel to SD Card                                 |    |

- Step 2. Log into your Pi Zero
- Step 3. Uncompress new kernel package
- Step 4. Backup and Install new Kernel
- Step 5. Install Overlays & Modules
- Gadget Serial!
- Gadget Ethernet!

### Overview

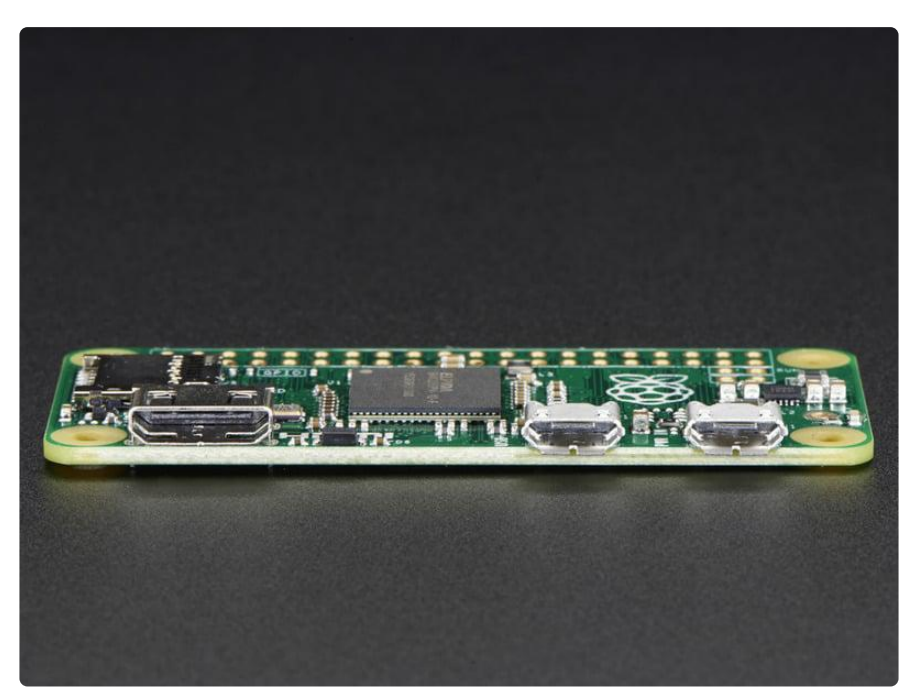

When the Pi Zero came out, one of the downsides (!) of the low-cost design was swapping the 'standard' USB A-port for a micro-B port. Now you have to use an 'OTG' cable instead of just plugging in a device.

There was also the matter of, if you didn't have anything connected to USB, and powered up the Pi Zero with an old Raspbian image, you'd get a strange warning ()

WARN::dwc\_otg\_handle\_mode\_mismatch\_intr:68: Mode Mismatch Interrupt: currently in Device mode

Basically, the Pi sorta-trying to become a usb device rather than a usb host

Some awesome people on github () sorted out that if you used the DWC2 USB driver, and patched a few files, you could get the Pi to act like a USB device (in linux-land this is called the USB Gadget system)

Thx for the tips from Andrew, as of May 2016, Raspbian Jessie does not require a new kernel ()

This tutorial is basically just a writeup of how you can follow along and turn your Pi zero into a USB Serial device or Ethernet device. That's two whole ways of being able to connect to your Pi zero just by plugging in a micro B cable! You don't even need to power your Pi seperately, as power is provided from your computer. As of May 2016, Raspbian Jessie has built in kernel support - this tutorial is way easier!

Yeah the gadget system can do a lot more, but these are the two modules we've tested so far. The compiled kernel package has just about every USB gadget compiled in as a module if you'd like to try others

# Before You Begin

This tutorial isn't terribly difficult but you should have some raspberry Pi experience. In particular you will want to do the following before anything else

- Burn a copy of Rasbian Jessie Lite (or just plain Jessie) to a 4G or 8G SD card. ()
- Micro USB cable

For Gadget serial you'll also want

- Solder in a 2x20 male header (http://adafru.it/2822) or somehow be able to connect a console cable to your Pi Zero
- Have a USB console cable and be able to log into your Pi over serial from a desktop computer ()

While you don't need a console cable, it's a lot easier to copy & paste the commands into a terminal than to type into a keyboard + monitor.

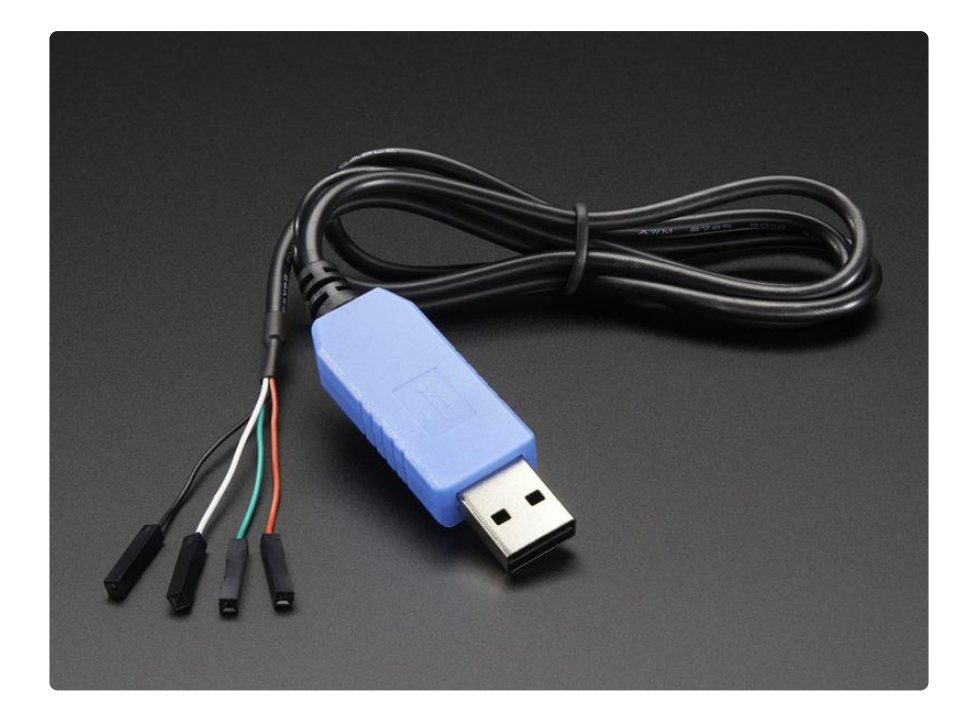

Basically, get your Pi zero to a point you can log in. Power it from the Power USB port, leave the Data USB port 'empty'

| COM81 - PuTTY                                                                   |
|---------------------------------------------------------------------------------|
| [ 4.797702] systemd[1]: Started Create list of required static device nodes f 🔺 |
| or the current kernel.                                                          |
| [ 4.837229] systemd[1]: Started Load Kernel Modules.                            |
| <pre>[ 4.873911] systemd[1]: Time has been changed</pre>                        |
| [ 5.002628] systemd[1]: Started udev Coldplug all Devices.                      |
| [ 5.237008] systemd[1]: Starting Apply Kernel Variables                         |
| [ 5.259864] systemd[1]: Mounting Configuration File System                      |
| [ 5.300272] systemd[1]: Mounted FUSE Control File System.                       |
| Raspbian GNU/Linux 8 raspberrypi ttyAMA0                                        |
| raspberrypi login: pi                                                           |
| Password:                                                                       |
| Linux raspberrypi 4.1.13+ #826 PREEMPT Fri Nov 13 20:13:22 GMT 2015 armv61      |
| The programs included with the Debian GNU/Linux system are free software;       |
| the exact distribution terms for each program are described in the              |
| individual files in /usr/share/doc/*/copyright.                                 |
| Debian GNU/Linux comes with ABSOLUTELY NO WARRANTY, to the extent               |
| permitted by applicable law.                                                    |
| pi@raspberrypi:~\$                                                              |

OK now you can continue!

### Serial Gadget

We'll start with Serial Gadget, which is the 'simplest' of the USB gadgets. This one basically makes it so when you plug in the Pi Zero to your computer, it will pop up as a Serial (COM) Port - the nice thing about this technique is you can use the pi with any computer and operating system and it doesn't require special drivers or configuration.

Thx for the tips from Andrew, as of May 2016, Raspbian Jessie does not require a new kernel ()

### Step 0. Download and install latest Jessie

We're using Jessie Lite but plain Jessie Raspbian should work too! You need May 2016 or later (tested with 2016-05-27)

This tutorial has the details ()

### Step 1. Edit config.txt & cmdline.txt

After burning the SD card, do not eject it from your computer! Use a text editor to open up the config.txt file that is in the SD card post-burn.

Go to the bottom and add dtoverlay=dwc2 as the last line:

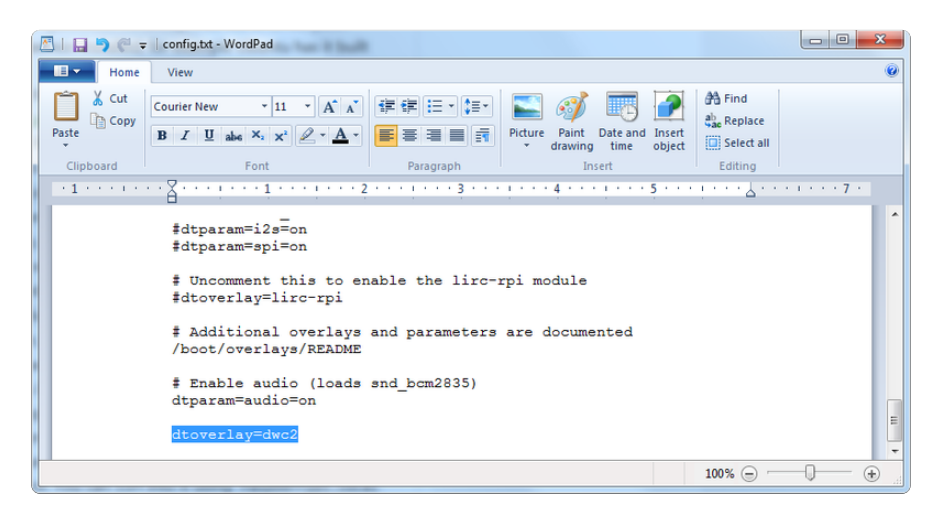

Save the config.txt file as plain text and then open up cmdline.txt After rootwait (the last word on the first line) add a space and then modules-load=dwc2,g\_serial

| AI 🖬 🦻                                   | 🥐 🗢   cmdline.txt - WordPad                                                                                  |                                                                               |                                      |
|------------------------------------------|----------------------------------------------------------------------------------------------------|-------------------------------------------------------------------------------|--------------------------------------|
| H T                                      | lome View                                                                                                    |                                                                               | 0                                    |
|                                          | Courier New • 11 • A A                                                                                       |                                                                               |                                      |
| Paste *                                  | <b>B</b> $I$ $\underline{U}$ abe $X_2 \times^2$ $\underline{A} \cdot \underline{A}$                          |                                                                               | Insert Editing                       |
| Clipboard                                | Font                                                                                                    | Paragraph                                                                     |                                      |
| 1 2                                      | 1                                                                                                    | 3 * * * 1 * * * 4 * *                                                         | 5                                    |
| dwc_otg<br>root=/d<br>fsck.re<br>init=/u | .lpm_enable=0 console=se<br>ev/mmcblk0p2 rootfstype=<br>pair=yes rootwait module<br>sr/lib/raspi-config/init | rial0,115200 cor<br>ext4 elevator=de<br><u>s-load=dwc2,g_se</u><br>_resize.sh | nsole=tty1<br>eadline<br>erial quiet |
| •                                        |                                                                                                    |                                                                               | 1                                    |
|                                          |                                                                                                    | 100% 😑 🦳                                                                      |                                      |

At the time of writing, this is the full cmdline.txt contents (in case you need to start over). Note it is one very long line

```
dwc_otg.lpm_enable=0 console=serial0,115200 console=tty1 root=/dev/mmcblk0p2
rootfstype=ext4 elevator=deadline fsck.repair=yes rootwait modules-
load=dwc2,g_serial quiet init=/usr/lib/raspi-config/init_resize.sh
```

### Log into your Pi Zero

Insert the SD into your Pi Zero, connect the console cable, power the Pi & log into via the USB console.

| 🖗 COM81 - РиПТУ 📃 🔲 💌 🙁                                                                                                    |    |
|----------------------------------------------------------------------------------------------------|----|
| <pre>[ 4.797702] systemd[1]: Started Create list of required static device nodes f or the current kernel. [ 4.837229] systemd[1]: Started Load Kernel Modules.</pre>                                                        | h. |
| [ 4.8/3911] systema[1]: Time has been changed [ 5.002628] systema[1]: Started udev Coldplug all Devices. [ 5.237008] systema[1]: Starting Apply Kernel Variables [ 5.259864] systemd[1]: Mounting Configuration File System |    |
| [ 5.300272] systemd[1]: Mounted FUSE Control File System.<br>Raspbian GNU/Linux 8 raspberrypi ttyAMA0                                                                                                    |    |
| raspberrypi login: pi<br>Password:<br>Linux raspberrypi 4.1.13+ #826 PREEMPT Fri Nov 13 20:13:22 GMT 2015 armv61                                                                                                    |    |
| The programs included with the Debian GNU/Linux system are free software;<br>the exact distribution terms for each program are described in the<br>individual files in /usr/share/doc/*/copyright.                          |    |
| Debian GNU/Linux comes with ABSOLUTELY NO WARRANTY, to the extent<br>permitted by applicable law.<br>pi@raspberrypi:~\$                                                                                                    | -  |

While booting, or later when runing sudo dmesg you can see that it bound driver g\_se rial

| 3 | COM53 - PuTTY |                                                                   |
|---|---------------|-------------------------------------------------------------------|
| I | 5.283803]     | systemd-udevd[107]: starting version 215                          |
| Γ | 5.363952]     | dwc2 20980000.usb: DWC OTG Controller                             |
| I | 5.398916]     | dwc2 20980000.usb: new USB bus registered, assigned bus number 1  |
| I | 5.461256]     | dwc2 20980000.usb: irg 33, io mem 0x00000000                      |
| [ | 5.491805]     | usb usb1: New USB device found, idVendor=1d6b, idProduct=0002     |
| [ | 5.500360]     | usb usb1: New USB device strings: Mfr=3, Product=2, SerialNumber= |
| 1 |               |                                                                   |
| ] | 5.509301]     | usb usb1: Product: DWC OTG Controller                             |
| ] | 5.515674]     | usb usb1: Manufacturer: Linux 4.4.11+ dwc2_hsotg                  |
| I | 5.523013]     | usb usb1: SerialNumber: 20980000.usb                              |
| I | 5.654566]     | hub 1-0:1.0: USB hub found                                        |
| I | 5.681325]     | hub 1-0:1.0: 1 port detected                                      |
| I | 5.803916]     | g_serial gadget: Gadget Serial v2.4                               |
| I | 5.810176]     | g_serial gadget: g_serial ready                                   |
| ] | 5.819067]     | dwc2 20980000.usb: bound driver g_serial                          |
|   |               | <b>v</b>                                                          |

### Set up logging in on Pi Zero via Serial Gadget

OK just cuz you have a Serial port doesn't mean you can log in with it yet. The Pi knows it has a Serial port but you have to tie it to a console. You can do that very easily with:

sudo systemctl enable getty@ttyGS0.service

| P COM81 - PuTTY                                                                  | ٢ |
|----------------------------------------------------------------------------------|---|
| pi@raspberrypi:~\$ systemctl enable getty@ttyGS0.service                         | - |
| Failed to execute operation: Access denied                                       |   |
| pi@raspberrypi:~\$ sudo systemctl enable getty@ttyGS0.service                    |   |
| Created symlink from /etc/systemd/system/getty.target.wants/getty@ttyGS0.service |   |
| to /lib/systemd/system/getty@.service.                                           | Ŧ |

(don't forget the sudo like i did at first!)

You can then verify its running with

sudo systemctl is-active getty@ttyGS0.service

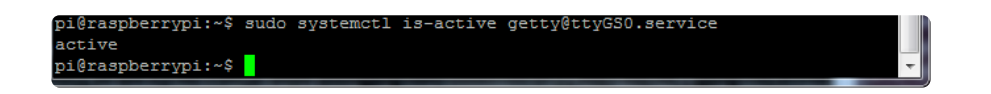

Thats...pretty much it. run sudo reboot to start up your Pi Zero. Plug in a USB Micro cable from your computer to the Pi Zero.

Don't forget to plug in the USB cable from your computer to the "USB" connector port on the Pi Zero, not the PWR connector.

While the Zero is rebooting you can see that it loads the g\_cdc module which provides "CDC USB Serial support" (CDC stands for 'communications device class' ())

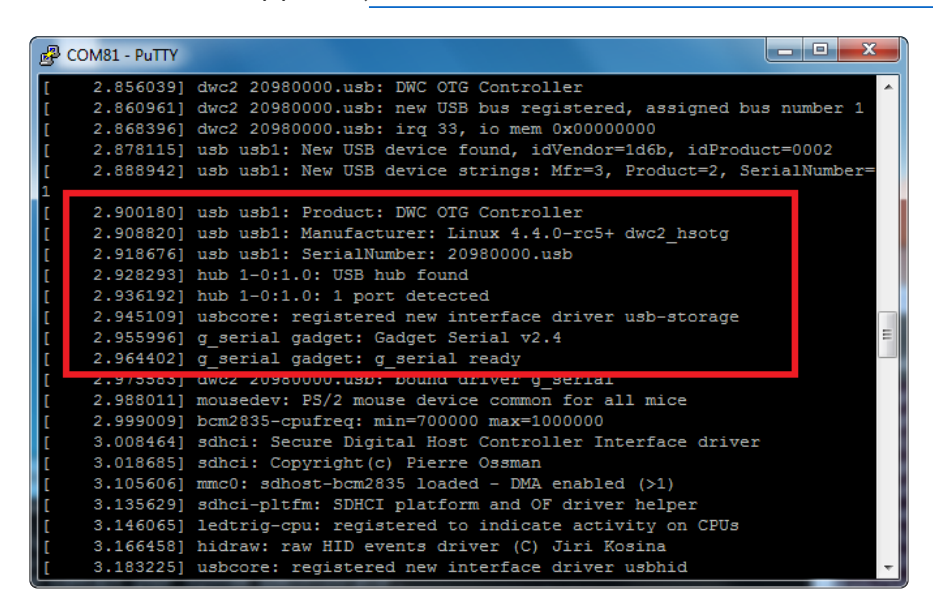

On your computer you'll see a new Serial port is created. Check the Windows device driver:

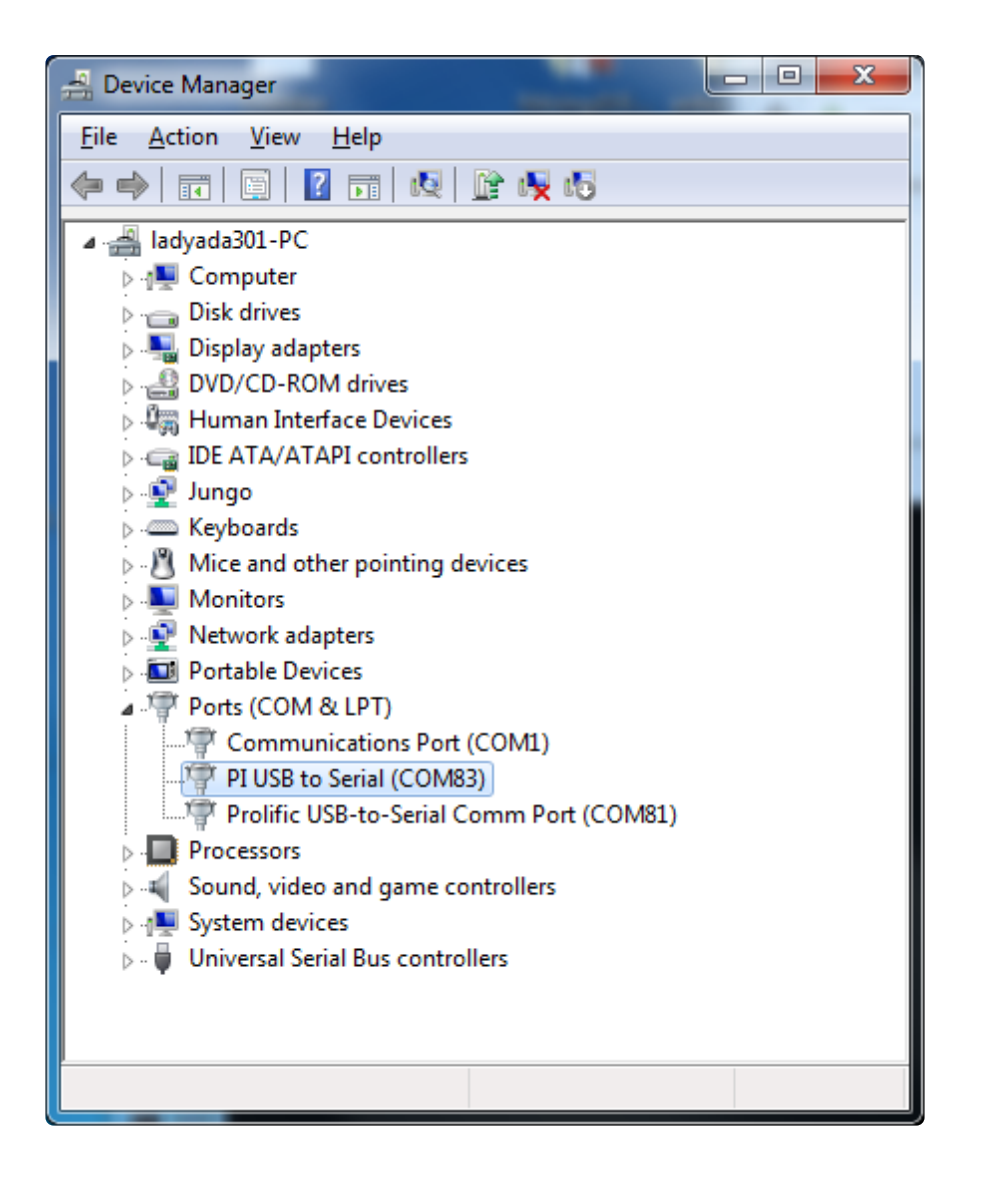

On mac, it will be a new device called /dev/tty.usbmodemNNNN where NNNN can be any number

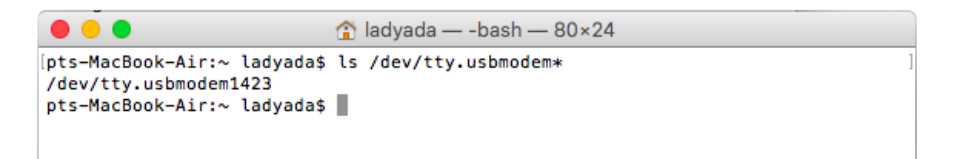

# Log into your Pi using Serial Port Software

OK now that your Pi is rebooted and you get that USB serial device again, you can connect to it at 115200 baud (8N1 8-bit No-parity 1-stop if you need to set that)

| Real PuTTY Configuration                                                                                                    | Street Street                                                                                                    | <b>X</b>                                                                                         |
|----------------------------------------------------------------------------------------------------|----------------------------------------------------------------------------------------------------|--------------------------------------------------------------------------------------------------|
| Category:<br>Session<br>Logging<br>Terminal<br>Keyboard<br>Bell<br>Features<br>Window<br>Appearance<br>Behaviour<br>Translation<br>Selection<br>Colours<br>Connection<br>Proxy<br>Telnet<br>Rlogin<br>SSH<br>Serial | Basic options for your P         Specify the destination you want f         Serial line         COM83         Connection type:         Raw       Ielnet         Raw       Ielnet         Rod, save or delete a stored ses         Saved Sessions         Default Settings         Bluefruit leftport         Desk Pi         Desk Pi         TDI left port         IoTP Pi         Close window on exit:         Always         Never         O Consection | uTTY session<br>to connect to<br>Speed<br>115200<br>SSH Serial<br>sion<br>Load<br>Save<br>Delete |
| About                                                                                                    |                                                                                                    | <u>C</u> ancel                                                                                   |

you can disconnect the console cable, so you dont mix up the USB console cable and the direct-console connection (since they both have COM/Serial ports)

You can also remove the power cable to the 'power USB' port, since the desktop computer will be powering the Pi thru the USB gadget port.

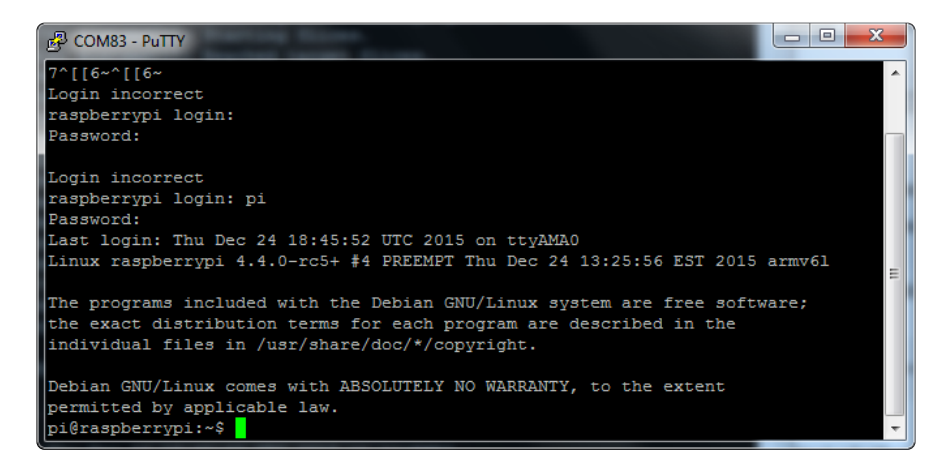

You may have to hit return a few times to get it to come up with the login prompt. But that's it! You're now connected to your Pi Zero directly

### **Ethernet Gadget**

The Ethernet Gadget is a little more difficult to set up, but is a lot more powerful because you can tunnel networking, VNC, ssh and scp files, etc. Basically you get the ability to log in to the console as well as anything else you could want to do over a network connection

Note that even though it's called "Ethernet Gadget" you do not use an Ethernet cable! The only cable is the USB micro-B cable from your computer to your Pi Zero. The Pi 'appears' like an Ethernet device.

You can even share your desktop computer's network setup so your Pi can access the internet through your computer via the USB cable! Cool huh?

Thx for the tips from Andrew, as of May 2016, Raspbian Jessie does not require a new kernel & has raspberrypi.local setup by default so it's a lot easier ()

# Step 0. Download and install latest Jessie

We're using Jessie Lite but plain Jessie Raspbian should work too! We're using Jessie Lite but plain Jessie Raspbian should work too! You need May 2016 or later (tested with 2016-05-27)

This tutorial has the details ()

### Step 1. Edit config.txt & cmdline.txt

After burning the SD card, do not eject it from your computer! Use a text editor to open up the config.txt file that is in the SD card post-burn.

Go to the bottom and add dtoverlay=dwc2 as the last line:

| A                  | config.txt - WordPad                                                |                                              |   |
|--------------------|---------------------------------------------------------------------|----------------------------------------------|---|
| Home               | View                                                                |                                              | ۲ |
| Paste<br>Clipboard | Courier New v11 · A A F F F F F F F P A A A F F F F F A A A F F F F | A Find<br>a Replace<br>Select all<br>Editing |   |
|                    | <pre># # # # # # # # # # # # # # # # # # #</pre>                    |                                              |   |
|                    |                                                                     | 100% 😑 🦳                                     |   |

Save the config.txt file as plain text and then open up cmdline.txt After rootwait (the last word on the first line) add a space and then modules-load=dwc2,g\_ether

|                                          | 🥐 🗢 🛛 cmdline.txt - WordPad                                                                                                    |                               |
|------------------------------------------|----------------------------------------------------------------------------------------------------|-------------------------------|
| HE - H                                   | Home View                                                                                                    | ۲                             |
| Paste                                    | Courier New       ▼       II       ▼       A <sup>*</sup> Image: Image: Imag | ert Editing                   |
| Clipboard                                | Font Paragraph                                                                                                    |                               |
| · Z · · · ·                              | · · · 1 · · · · 1 · · · · 2 · · · 1 · · · ·                                                                                                    | 5                             |
| dwc_otg<br>root=/d<br>fsck.re<br>init=/u | g.lpm_enable=0 console=serial0,115200 conso<br>dev/mmcblk0p2 rootfstype=ext4 elevator=dead<br>epair=yes rootwait modules-load=dwc2,g_ethe<br>usr/lib/raspi-config/init_resize.sh                                                                                                    | ole=tty1<br>lline<br>pr quiet |
| •                                        | III.                                                                                                    | 4                             |
|                                          | 100% 😑 🦳                                                                                                    |                               |

### Boot Your Pi with USB

Plug in a MicroUSB cable from your Pi Zero's USB port to your computer

Don't forget to plug in the USB cable from your computer to the "USB" connector port on the Pi Zero, not the PWR connector.

If you have a console cable you can watch the Zero's console to see it enable the g\_e ther device:

| ď | COM53 - PuTTY |                                                                   |   |
|---|---------------|-------------------------------------------------------------------|---|
| I | 5.391381]     | dwc2 20980000.usb: DWC OTG Controller                             |   |
| I | 5.397914]     | dwc2 20980000.usb: new USB bus registered, assigned bus number 1  |   |
| I | 5.462657]     | dwc2 20980000.usb: irg 33, io mem 0x00000000                      |   |
| I | 5.503675]     | usb usb1: New USB device found, idVendor=1d6b, idProduct=0002     |   |
| I | 5.512335]     | usb usb1: New USB device strings: Mfr=3, Product=2, SerialNumber= |   |
| 1 |               |                                                                   |   |
| I | 5.521293]     | usb usb1: Product: DWC OTG Controller                             |   |
| I | 5.527626]     | usb usb1: Manufacturer: Linux 4.4.11+ dwc2_hsotg                  |   |
| I | 5.534950]     | usb usb1: SerialNumber: 20980000.usb                              |   |
| E | 5.681509]     | hub 1-0:1.0: USB hub found                                        |   |
| [ | 5.716279]     | hub 1-0:1.0: 1 port detected                                      |   |
| I | 5.838041]     | using random self ethernet address                                |   |
| I | 5.838059]     | using random host ethernet address                                |   |
| I | 5.839426]     | usb0: HOST MAC ca:c9:1f:d0:bb:ae                                  |   |
| I | 5.839530]     | usb0: MAC c2:5a:81:97:12:94                                       |   |
| I | 5.839598]     | using random self ethernet address                                |   |
| I | 5.839614]     | using random host ethernet address                                |   |
| I | 5.839758]     | g_ether gadget: Ethernet Gadget, version: Memorial Day 2008       |   |
| I | 5.839768]     | g_ether gadget: g_ether ready                                     |   |
| I | 5.839820]     | dwc2 20980000.usb: dwc2_hsotg_enqueue_setup: failed queue (-11)   |   |
| [ | 5.842928]     | dwc2 20980000.usb: bound driver g_ether                           |   |
|   |               |                                                                   | Ŧ |

# SSH!

If you enable SSH on your Pi, you can then also SSH in to raspberrypi.local

#### Start by enabling SSH ()

If you are using a Mac or Linux chances are you have Bonjour already installed. <u>On</u> <u>Windows, you may need to add Bonjour support so it knows what to do with .local</u> names ()

| Reputty Configuration                                                                                                    |                                                                                                    |
|----------------------------------------------------------------------------------------------------|----------------------------------------------------------------------------------------------------|
| Category:                                                                                                    |                                                                                                    |
| Category:<br>Session<br>Logging<br>Terminal<br>Keyboard<br>Bell<br>Features<br>Window<br>Appearance<br>Behaviour<br>Translation<br>Selection<br>Colours<br>Connection<br>Proxy<br>Telnet<br>Rlogin<br>SSH<br>Serial | Basic options for your PuTTY session         Specify the destination you want to connect to         Host Name (or IP address)       Port         raspbernypi.local       22         Connection type:       Rlogin I SSH         Raw       Ielnet       Rlogin I SSH         Load, save or delete a stored session       Serial         Load, save or delete a stored session       Saved Sessions         Default Settings       I Load         Desk Pi       I advada.net         leam       Baserial 115k       Delete         pi3serial 115k       I Delete       Serial         Close window on exit:       I Only on clean exit |
| About                                                                                                    | Open <u>C</u> ancel                                                                                                    |

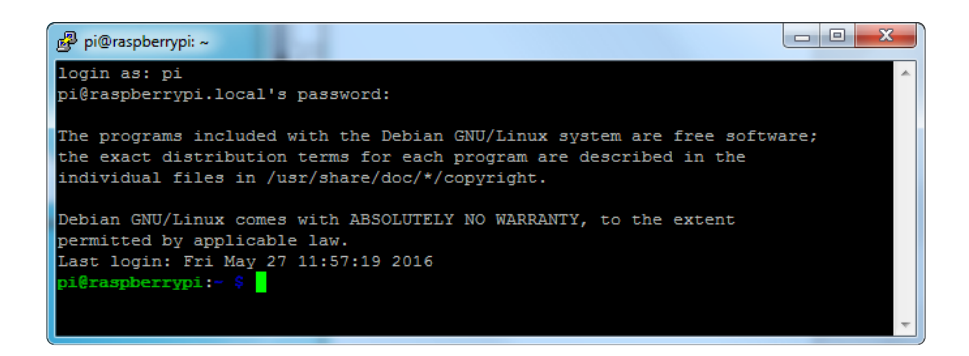

### Advanced Networking (Fixed IP)

If you need to manage fixed IP addresses for some reason - here's some useful techniques for managing your Pi's Gadget Ethernet device. Otherwise, you can always just keep using raspberrypi.local

You can now log in and check that you have a new network device called usb0

• sudo ifconfig -a

| PCOM81 - PuTTY                                                    | - 0 × |
|-------------------------------------------------------------------|-------|
|                                                                   |       |
| Debian GNU/Linux comes with ABSOLUTELY NO WARRANTY, to the extent |       |
| permitted by applicable law.                                      |       |
| pi@raspberrypi:~\$                                                |       |
| pi@raspberrypi:~\$ ifconfig -a                                    |       |
| <pre>lo Link encap:Local Loopback</pre>                           |       |
| inet addr:127.0.0.1 Mask:255.0.0.0                                |       |
| inet6 addr: ::1/128 Scope:Host                                    |       |
| UP LOOPBACK RUNNING MTU:65536 Metric:1                            |       |
| RX packets:192 errors:0 dropped:0 overruns:0 frame:0              |       |
| TX packets:192 errors:0 dropped:0 overruns:0 carrier:0            |       |
| collisions:0 txqueuelen:0                                         |       |
| RX bytes:15552 (15.1 KiB) TX bytes:15552 (15.1 KiB)               |       |
|                                                                   |       |
| Sit0 Link encap: IPv6-in-IPv4                                     |       |
| NOARP MTU:1480 Metric:1                                           |       |
| RX packets:0 errors:0 dropped:0 overruns:0 frame:0                |       |
| TX packets:0 errors:0 dropped:0 overruns:0 carrier:0              |       |
| collisions:U txqueuelen:U                                         |       |
| RX bytes:0 (0.0 B) IX bytes:0 (0.0 B)                             |       |
| ush0 Link encan:Ethernet HWaddr de:bb:0c:8b:b4:f9                 |       |
| inet6 addr: fe80::4306:c050:a099:d4af/64 Scope:Link               |       |
| UP BROADCAST MULTICAST MTU:1500 Metric:1                          |       |
| RX packets:0 errors:0 dropped:0 overruns:0 frame:0                |       |
| TX packets:0 errors:0 dropped:0 overruns:0 carrier:0              |       |
| collisions:0 txqueuelen:1000                                      |       |
| RX bytes:0 (0.0 B) TX bytes:0 (0.0 B)                             |       |
|                                                                   | E     |
| pi@raspberrypi:~\$                                                |       |
|                                                                   |       |
|                                                                   | *     |

Try plugging the Pi Zero into your computer now. For example, on a Mac, we plugged it in

| 🛃 сом81 - | PuTTY                                                                                                    | 3     |
|-----------|----------------------------------------------------------------------------------------------------|-------|
| pi@raspbe | rrvpi:~\$ ifconfig usb0                                                                                                    | ^     |
| usb0      | Link encap:Ethernet HWaddr 9a:38:21:15:53:6e<br>inet6 addr: fe80::d8dc:6ae8:5ea3:cb4b/64 Scope:Link<br>UP BROADCAST RUNNING MULTICAST MTU:1500 Metric:1<br>RX packets:43 errors:0 dropped:0 overruns:0 frame:0<br>TX packets:11 errors:0 dropped:0 overruns:0 carrier:0<br>colligions:0 truewenelen:1000                                                                                                    |       |
| pi@raspbe | RX bytes:5850 (5.7 KiB) TX bytes:1506 (1.4 KiB)                                                                                                    |       |
| usb0      | Link encap:Ethernet HWaddr 9a:38:21:15:53:6e<br>inet addr:169.254.248.219 Bcast:169.254.255.255 Mask:255.255.0.0<br>inet6 addr: fe80::d8dc:6ae8:5ea3:cb4b/64 Scope:Link<br>UP BROADCAST RUNNING MULTICAST MTU:1500 Metric:1<br>RX packets:48 errors:0 dropped:0 overruns:0 frame:0<br>TX packets:29 errors:0 dropped:0 overruns:0 carrier:0<br>collisions:0 txqueuelen:1000<br>RX bytes:6912 (6.7 KiB) TX bytes:5149 (5.0 KiB) |       |
| pi@raspbe | rrypi:~\$                                                                                                    | 111 F |

As you can see above, between the first ifconfig and second, the network came up with an address. The problem this is a arbitrary (Bonjour/Zero Conf assigned) address, and we dont want to have to guess it.

We can configure this device to have a fixed address (this makes it easier to find on a network!)

sudo nano /etc/network/interfaces

and add at the end

```
allow-hotplug usb0
iface usb0 inet static
address 192.168.7.2
netmask 255.255.255.0
network 192.168.7.0
broadcast 192.168.7.255
gateway 192.168.7.1
```

This will give the Raspberry Pi the IP Address 192.168.7.2

you can change this to a different address but unless you're sure that 192.168.7.\* is unavailable, keep it as above for now.

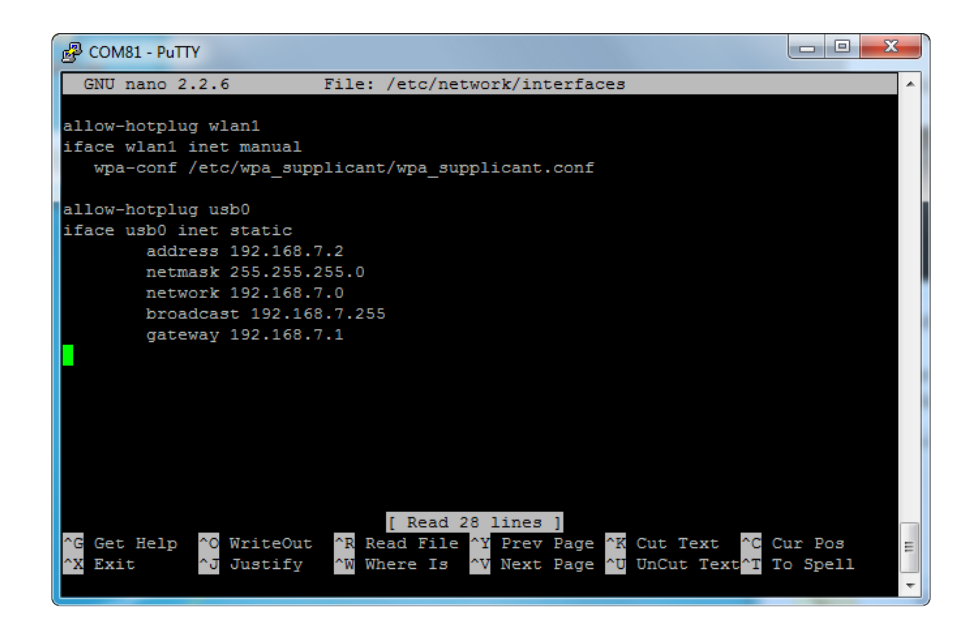

Save the file and run

- sudo ifdown usb0 (this may fail, its fine)
- sudo ifup usb0
- ifconfig usb0

to verify it now has the 192.168.7.2 address

| Putty                                                                        | x |
|------------------------------------------------------------------------------|---|
| [ Wrote 26 lines ]                                                           | ^ |
| pi@raspberrypi:~\$ sudo ifdown usb0<br>ifdown: interface usb0 not configured |   |
| pi@raspberrypi:~\$ sudo ifup usb0                                            |   |
| pi@raspberrypi:~\$ ifconfig usb0                                             |   |
| usb0 Link encap:Ethernet HWaddr de:bb:0c:8b:b4:f9                            |   |
| inet addr:192.168.7.2 Bcast:192.168.7.255 Mask:255.255.255.0                 |   |
| inet6 addr: fe80::4306:c050:a099:d4af/64                                     |   |
| UP BROADCAST MULTICAST MTU:1500 Metric:1                                     |   |
| RX packets:0 errors:0 dropped:0 overruns:0 frame:0                           |   |
| TX packets:0 errors:0 dropped:0 overruns:0 carrier:0                         |   |
| collisions:0 txqueuelen:1000                                                 |   |
| RX bytes:0 (0.0 B) TX bytes:0 (0.0 B)                                        |   |
|                                                                              |   |
| pi@raspberrypi:~\$                                                           | - |

Now on your computer you'll need to set it up as well.

# If you are using a Mac as the Host Computer

On a Mac OS X machine, open up the System Preferences -> Network box.

|                                                                                                    | Network                                                                                                |                                                                                                    | Q netw                                      | 8  |
|----------------------------------------------------------------------------------------------------|----------------------------------------------------------------------------------------------------|----------------------------------------------------------------------------------------------------|---------------------------------------------|----|
| Location:                                                                                                    | Automatic                                                                                              | <b>0</b>                                                                                                    |                                             |    |
| <ul> <li>RNDIS/t Gadget C&gt;<br/>Self-Assigned IP</li> <li>Wi-Fi<br/>Connected</li> <li>SamsunH-u365</li> <li>Not Configured</li> <li>USB Modem<br/>Not Configured</li> <li>USB <verter 2<br="">Not Configured</verter></li> <li>USB <verter 2<br="">Not Configured</verter></li> <li>FT232RB UART<br/>Not Configured</li> <li>FT232RB UART<br/>Not Connected</li> <li>Display Ethernet<br/>Not Connected</li> <li>Display Ethernet 2</li> </ul> | Status:<br>Configure IPv4:<br>IP Address:<br>Subnet Mask:<br>Router:<br>DNS Server:<br>Search Domains: | Connected<br>RNDIS/Ethernet Gadget H<br>IP address and will not be<br>the Internet.<br>Using DHCP<br>169.254.90.84<br>255.255.0.0 | has a self-assigned<br>e able to connect to |    |
| + - *                                                                                                    |                                                                                                    |                                                                                                    | Advanced                                    | ?  |
|                                                                                                    |                                                                                                    | Assist me                                                                                                    | Revert App                                  | ly |

You'll see the device show up as an RNDIS/Ethernet Gadget. it'll probably be set up for DHCP by default so change it to Configure IP4 Manually

- For the IP address pick 192.168.7.1 (note that this is not the same as the Pi Zero's address!)
- For the subnet mask, use 255.255.255.0 (same as Pi)
- For the router/gateway use 192.168.7.1 (same as Pi)

If you didnt use our suggested netconfig above on the Pi, you may have to adjust this one to match

| ••• < >                                                                                                    | Network                     | C                                      | २ netw          | 8   |
|----------------------------------------------------------------------------------------------------|-----------------------------|----------------------------------------|-----------------|-----|
| Location:                                                                                                    | Automatic                   | <b>©</b>                               |                 |     |
| RNDIS/t Gadget      Self-Assigned IP     Wi-Fi                                                                                                    | Status:                     | Connected<br>RNDIS/Ethernet Gadget has | a self-assigned |     |
| Connected                                                                                                    | Configure IPv4:             | Manually                               |                 |     |
| USB Modem<br>Not Configured<br>USB <verter 2<="" td=""><td>IP Address:<br/>Subnet Mask:</td><td>192.168.7.1<br/>255.255.255.0</td><td></td><td></td></verter> | IP Address:<br>Subnet Mask: | 192.168.7.1<br>255.255.255.0           |                 |     |
| Not Configured     FT232RB UART                                                                                                    | Router:<br>DNS Server:      | 192.168.7.1                            |                 |     |
| • Thundethernet                                                                                                    | Search Domains:             |                                        |                 |     |
| Display Ethernet     Not Connected     Displayhernet 2                                                                                                    |                             |                                        |                 |     |
| + - &                                                                                                    |                             | (                                      | Advanced        | ?   |
|                                                                                                    |                             | Assist me R                            | evert Ap        | ply |

Click Apply when done, and wait a minute or so you will get a green dot:

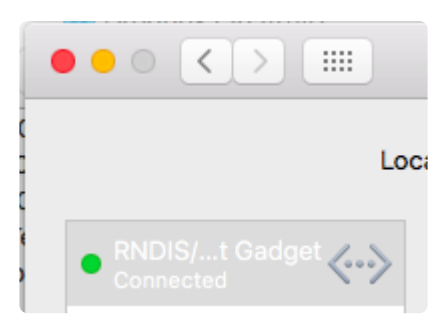

If you're still having issues, a reader reported some Mac's need a special option on the g\_ether device. While logged into your Pi with a console cable, run sudo nano/ etc/modprobe.d/g\_ether.conf and add: options g\_ether use\_eem=0

on it's own line, at the end.

After a reboot or manual load of the module, the the RNDIS/CNC gadget will turn yellow then green after assigning an IP.

You can use a terminal on the computer to check the IP address was set, your device will be called enX where X is some number, use ifconfig -a to see a list of all devices, chances are the Pi is the last one.

Once you can see that the IP address is set, try pinging the pi with

• ping 192.168.7.2

| 😑 😑 😭 👔 ladyada — pi@raspberrypi: ~ — -bash — 80×24                                                                    |
|----------------------------------------------------------------------------------------------------|
| nd6 options=1 <performnud></performnud>                                                                                |
| <pre>media: autoselect (100baseTX <full-duplex>)</full-duplex></pre>                                                   |
| status: active                                                                                                    |
| pts-MacBook-Air:~ ladyada\$ ifconfig en6                                                                               |
| en6: flags=8863 <up,broadcast,smart,running,simplex,multicast> mtu 1500</up,broadcast,smart,running,simplex,multicast> |
| options=4 <vlan_mtu></vlan_mtu>                                                                                        |
| ether 12:1a:98:30:86:c0                                                                                                |
| inet6 fe80::f0fa:98ff:fe30:86c0%en6 prefixlen 64 scopeid 0xc                                                           |
| inet 192.168.7.1 netmask 0xffff0000 broadcast 192.168.255.255                                                          |
| ndb options=1 <performnud></performnud>                                                                                |
| media: autoselect (100baselx <tull-duplex>)</tull-duplex>                                                              |
| status: active                                                                                                    |
| $p_{\text{LS}}$ = MacBook-Air; ~ (auyauas ping 192.106.7.2                                                             |
| Find 192.100.7.2 (192.100.7.2); So data bytes<br>$64$ bytes from 102.169.7.2, icon source $\pm\pm1-54$ time-0.904 ms   |
| 64 bytes from 192.108.7.2. icmp_seq=0 ttt=64 time=0.804 ms                                                             |
| 64 bytes from 192108.7.2; $icmp_seq=1$ ttl=64 time=0.610 ms                                                            |
| 64 bytes from 192.168.7.2: jcmp seq=2 ttl=64 time=0.583 ms                                                             |
| 64 bytes from 192.168.7.2: icmp_seq=4 ttl=64 time=0.523 ms                                                             |
| ^c                                                                                                    |
| 192.168.7.2 ping statistics                                                                                            |
| 5 packets transmitted, 5 packets received, 0.0% packet loss                                                            |
| round-trip min/avg/max/stddev = 0.523/0.644/0.804/0.098 ms                                                             |
| pts-MacBook-Air:~ ladyada\$                                                                                            |

To be honest, I rebooted the Pi after setting up the network config file, so if it doesnt work at first, try that.

Next up you can ssh into your pi from your Mac!

• ssh pi@192.168.7.2

```
• • •
           👚 😭 ladyada — pi@raspberrypi: ~ — ssh pi@192.168.7.2 — 80×24
64 bytes from 192.168.7.2: icmp_seq=115 ttl=64 time=0.607 ms
64 bytes from 192.168.7.2: icmp_seq=116 ttl=64 time=0.535 ms
64 bytes from 192.168.7.2: icmp_seq=117 ttl=64 time=0.590 ms
64 bytes from 192.168.7.2: icmp_seq=118 ttl=64 time=0.612 ms
64 bytes from 192.168.7.2: icmp_seq=119 ttl=64 time=0.547 ms
^C
 -- 192.168.7.2 ping statistics --
120 packets transmitted, 119 packets received, 0.8% packet loss
round-trip min/avg/max/stddev = 0.435/8.955/996.622/90.922 ms
[pts-MacBook-Air:~ ladyada$ ssh pi@192.168.7.2
The authenticity of host '192.168.7.2 (192.168.7.2)' can't be established.
ECDSA key fingerprint is SHA256:gFkMFfWcI607SRFvkxcy6pa0+gq3wd6wJ/vrebsPegM.
Are you sure you want to continue connecting (yes/no)? yes
Warning: Permanently added '192.168.7.2' (ECDSA) to the list of known hosts.
pi@192.168.7.2's password:
The programs included with the Debian GNU/Linux system are free software;
the exact distribution terms for each program are described in the
individual files in /usr/share/doc/*/copyright.
Debian GNU/Linux comes with ABSOLUTELY NO WARRANTY, to the extent
permitted by applicable law.
Last login: Sat Nov 21 22:18:07 2015
pi@raspberrypi:~ $
```

# If you are using Windows as the Host Machine

Plug in the Pi Zero into your computer, I'm using Windows 7 64-bit. It will automatically download and install the RNDIS Ethernet drivers

| Driver Software Installation |                | ×     |
|------------------------------|----------------|-------|
| USB Ethernet/RNDIS Gadget    | t installed    |       |
| USB Ethernet/RNDIS Gadget    | 🖌 Ready to use |       |
|                              |                | Close |

Some versions of windows may mis-interpret the PI as a COM port and you must manually force or install Microsoft RNDIS driver usage in Device Manager by rightclick>Update Driver Software>Browse my computer>Pick from a list>Network Adapters>Microsoft>Remote NDIS compatible device.

Check the Device Manager to check that it is a new network adapter

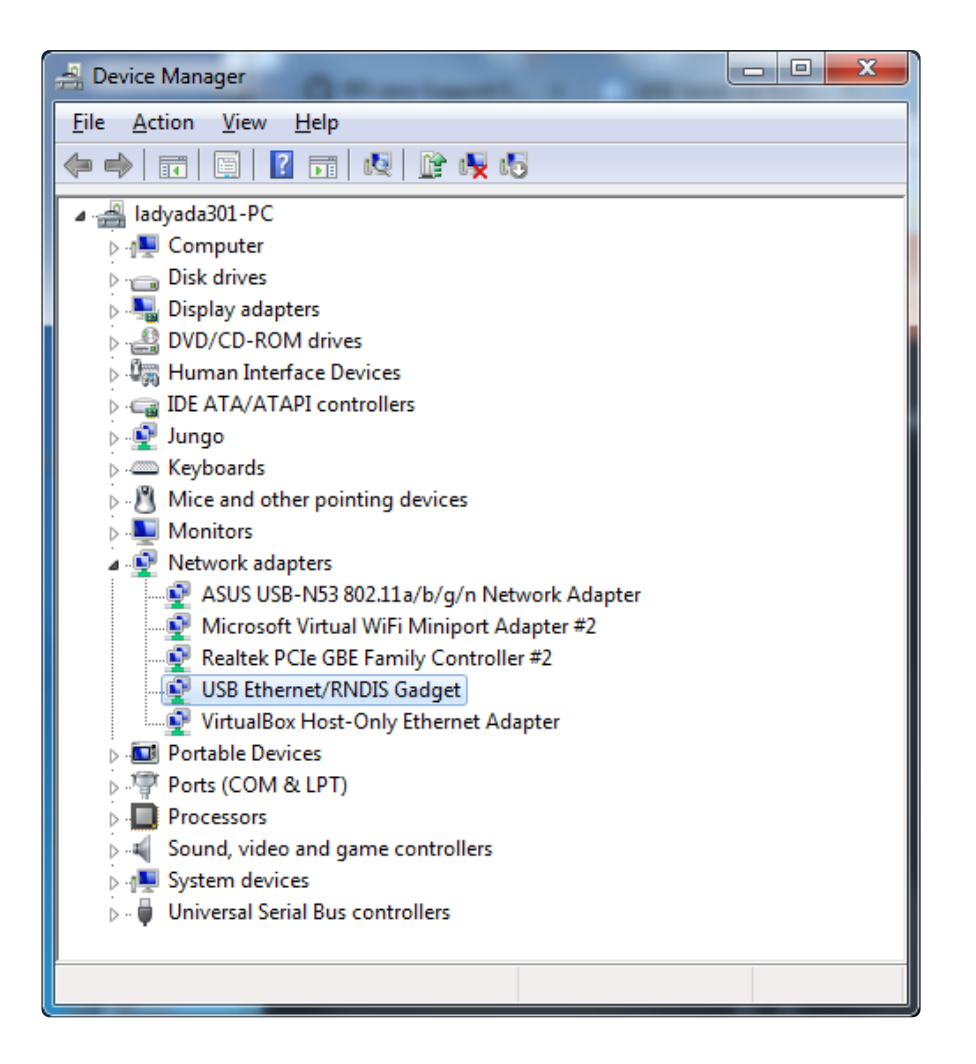

Open up Network and Sharing Center and click on Change Adapter Settings

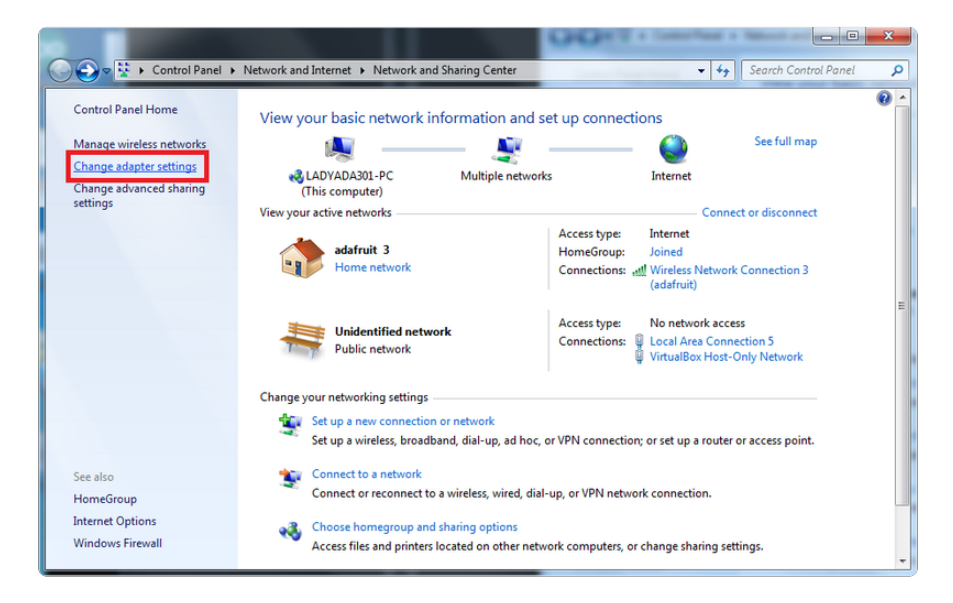

You'll see a list of all the myriad adapters you have. I have a lot but you'll likely only have 2 or 3. Find the RNDIS adapter and rename it pizero (makes it easier to find)

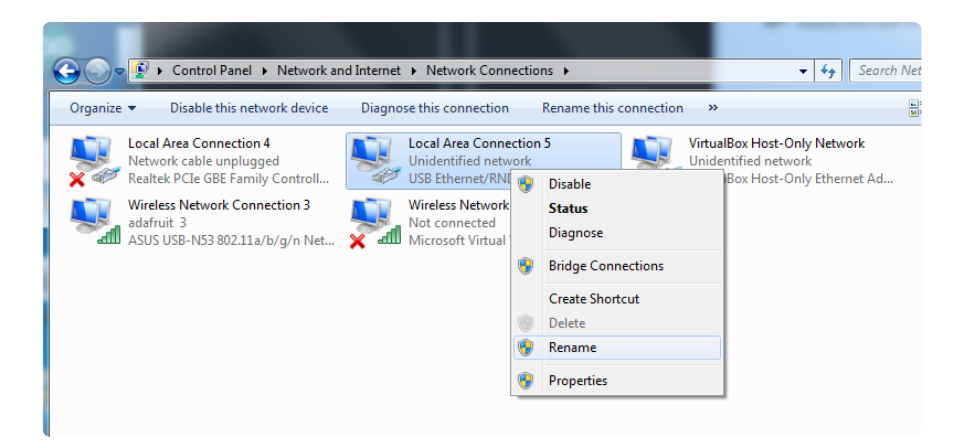

Then right-click and select Properties...

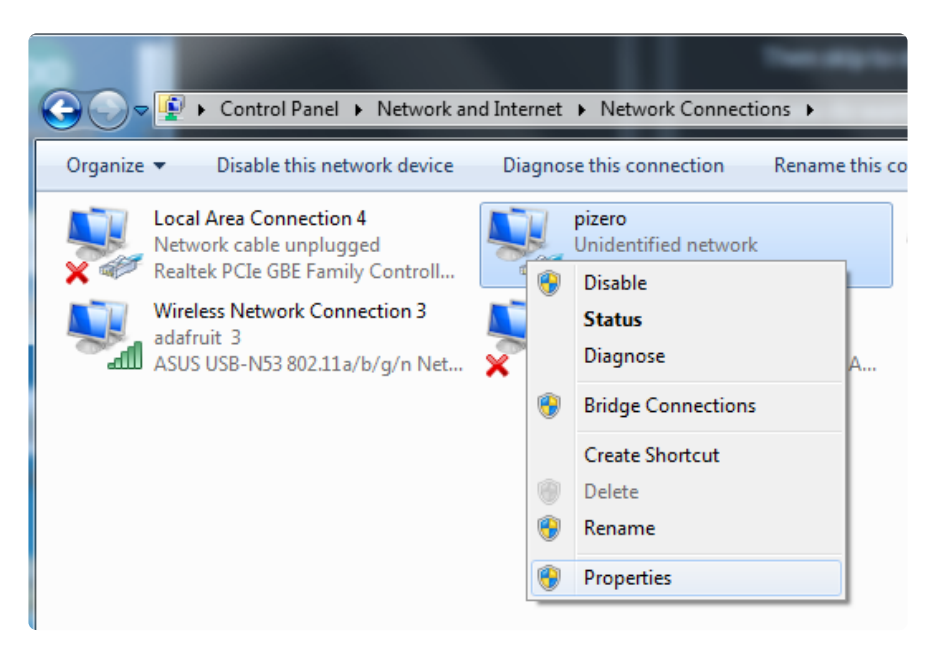

And select the Internet Protocol Version 4 (TCP/IPv4) from the connection list and click Properties

| pizero Properties                                                                                                    |  |  |
|----------------------------------------------------------------------------------------------------|--|--|
| Networking Sharing                                                                                                    |  |  |
| Connect using:                                                                                                    |  |  |
| USB Ethernet/RNDIS Gadget                                                                                                    |  |  |
| Configure                                                                                                    |  |  |
| This connection uses the following items:                                                                                                    |  |  |
| <ul> <li>Client for Microsoft Networks</li> <li>VirtualBox Bridged Networking Driver</li> <li>QoS Packet Scheduler</li> <li>File and Printer Sharing for Microsoft Networks</li> <li>Internet Protocol Version 6 (TCP/IPv6)</li> <li>Internet Protocol Version 4 (TCP/IPv4)</li> <li>Internet Protocol Version 4 (TCP/IPv4)</li> <li>Ink-Layer Topology Discovery Mapper I/O Driver</li> <li>Link-Layer Topology Discovery Responder</li> </ul> |  |  |
| Install Uninstall Properties                                                                                                    |  |  |
| Description<br>Transmission Control Protocol/Internet Protocol. The default<br>wide area network protocol that provides communication<br>across diverse interconnected networks.                                                                                                    |  |  |
| OK Cancel                                                                                                    |  |  |

Enter in 192.168.7.1 as the computer's IP address and gateway (the gateway got erased later, I think Windows just automatically uses the IP address if they're the same) the subnet mask is 255.255.255.0 same as the Pi's

There's no DNS address

| Internet Protocol Version 4 (TCP/IPv4) Properties                                                                                                    |                     |  |  |  |
|----------------------------------------------------------------------------------------------------|---------------------|--|--|--|
| General                                                                                                    |                     |  |  |  |
| You can get IP settings assigned automatically if your network supports this capability. Otherwise, you need to ask your network administrator for the appropriate IP settings. |                     |  |  |  |
| Obtain an IP address automatical                                                                                                    | y                   |  |  |  |
| • Use the following IP address:                                                                                                    |                     |  |  |  |
| IP address:                                                                                                    | 192.168.7.1         |  |  |  |
| Subnet mask:                                                                                                    | 255 . 255 . 255 . 0 |  |  |  |
| Default gateway:                                                                                                    | 192.168.7.1         |  |  |  |
| Obtain DNS server address autom                                                                                                    | natically           |  |  |  |
| O Use the following DNS server add                                                                                                    | resses:             |  |  |  |
| Preferred DNS server:                                                                                                    |                     |  |  |  |
| Alternate DNS server:                                                                                                    | • • •               |  |  |  |
| Validate settings upon exit                                                                                                    | Ad <u>v</u> anced   |  |  |  |
| OK Cancel                                                                                                    |                     |  |  |  |

I unplugged & replugged in the Pi Zero, Windows will then identify the network.

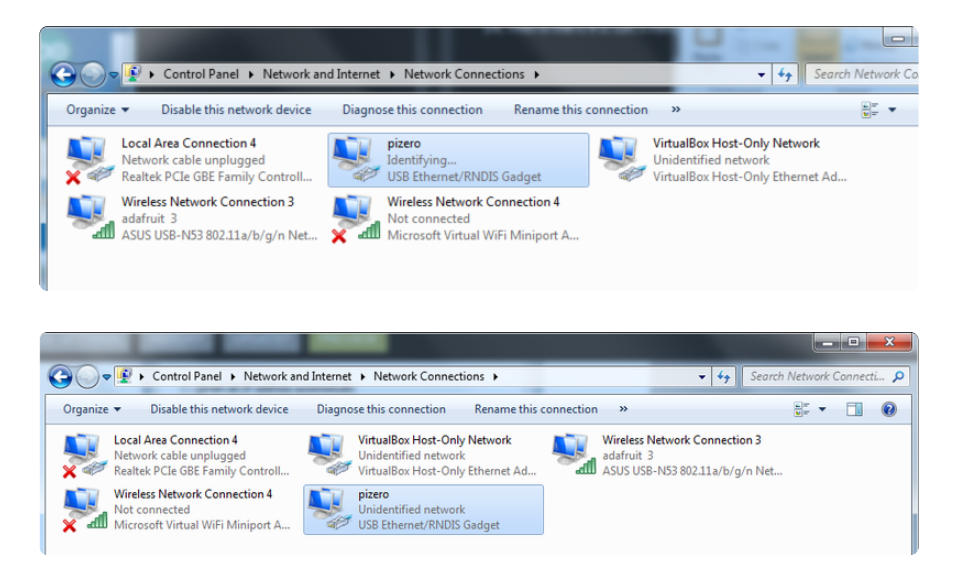

Now you can use a command box to run ipconfig /all if you want to check out the stats on the connection

| MHV AVR Tools 20121007                           |                                                                                                    |
|--------------------------------------------------|----------------------------------------------------------------------------------------------------|
| C:\Users\ladyada\Desktop\shared>ipconfi          | g /all                                                                                                    |
| Windows IP Configuration                         |                                                                                                    |
| Host Name                                        | ladyada301-PC<br>Hybrid<br>No<br>No<br>fios-router.home                                                                                                    |
| Connection-specific DNS Suffix .:<br>Description | USB Ethernet/RNDIS Gadget<br>AE-E2-D8-52-92-11<br>No<br>Yes<br>fe80::1160:2ef:e097:c2c7%56(Preferred)<br>192.168.7.1(Preferred)<br>255.255.255.0<br>0.0.0.0<br>950985432<br>00-01-00-01-17-BD-FD-BC-80-EE-73-36-FC-61 |
| DNS Servers                                      | fec0:0:0:ffff::1%1<br>fec0:0:0:ffff::2%1<br>fec0:0:0.fffff::3%1                                                                                                    |
| Ethernet adapter Local Area Connection           | 4:                                                                                                    |
| Media State                                      | Media disconnected                                                                                                    |

and ping 192.168.7.2 (the pi)

| MHV AVR Tools 20121007                                                                                                    |   |
|----------------------------------------------------------------------------------------------------|---|
| DHCP Enabled No<br>Autoconfiguration Enabled : Yes                                                                                                    | ^ |
| C:\Users\ladyada\Desktop\shared>ping 192.168.7.1                                                                                                    |   |
| Pinging 192.168.7.1 with 32 bytes of data:<br>Reply from 192.168.7.1: bytes=32 time <ims ttl="128&lt;br">Reply from 192.168.7.1: bytes=32 time<ims ttl="128&lt;br">Reply from 192.168.7.1: bytes=32 time<ims ttl="128&lt;br">Reply from 192.168.7.1: bytes=32 time<ims ttl="128&lt;/td"><td></td></ims></ims></ims></ims> |   |
| Ping statistics for 192.168.7.1:<br>Packets: Sent = 4, Received = 4, Lost = 0 (0% loss),<br>Approximate round trip times in milli-seconds:<br>Minimum = Oms, Maximum = Oms, Average = Oms                                                                                                    |   |
| C:\Users\ladyada\Desktop\shared>                                                                                                    | Ŧ |

and even ssh!

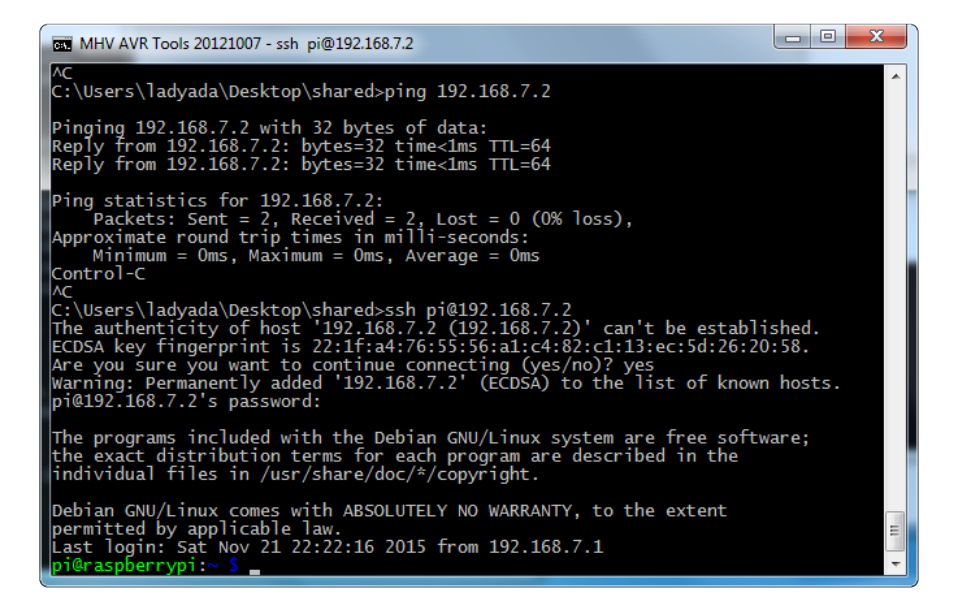

### Ethernet Tweaks

# Using mDNS/Bonjour Naming

If you don't want to have to remember your Pi's IP address, you don't have to! Jessie Lite includes and automatically enables avahi which lets you use names like raspberry pi.local

If for some reason its not activated, we have a full tutorial that will help you get set up. ()

Don't forget, Windows doesn't have native Bonjour support, so download & install Bonjour Print Services!

(check the tutorial above for a link on where/how to install, you only have to do it once)

So, after you get ping'ing working...try ping raspberrypi.local

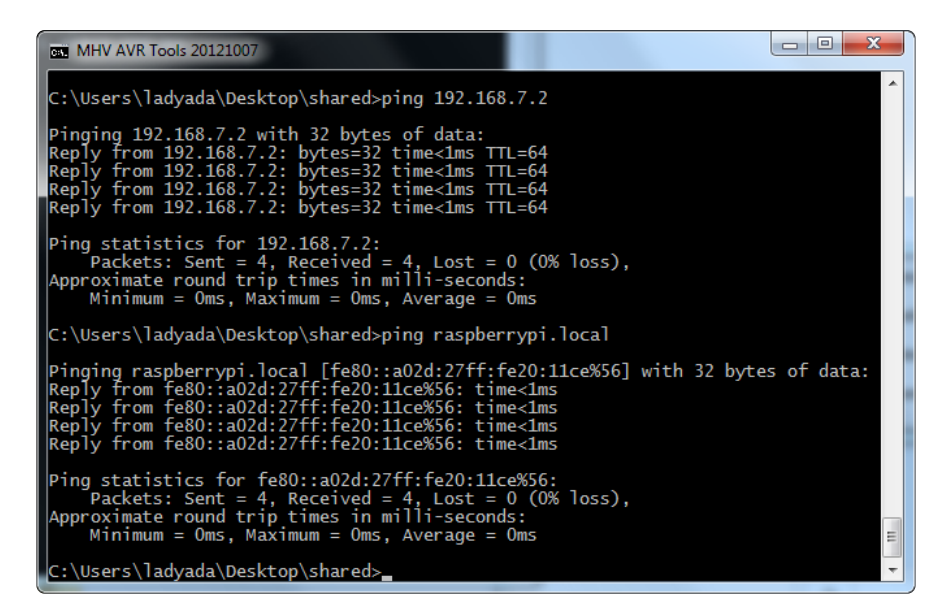

Or for ssh, it's also perfectly fine:

| R PuTTY Configuration                                                                                                    | of all magnet up had a                                                                                                    | ×                                                                                              |
|----------------------------------------------------------------------------------------------------|----------------------------------------------------------------------------------------------------|------------------------------------------------------------------------------------------------|
| Category:<br>Session<br>Logging<br>Terminal<br>Keyboard<br>Bell<br>Features<br>Window<br>Appearance<br>Behaviour<br>Translation<br>Selection<br>Colours<br>Connection<br>Pata<br>Proxy<br>Telnet<br>Rlogin<br>SSH<br>Serial | Basic options for your PuTTY         Specify the destination you want to condition the second second seco | Y session<br>nnect to<br>Port<br>22<br>SSH ○ Serjal<br>▲<br>Load<br>■<br>Delete<br>↓<br>Delete |
| About                                                                                                    | Open                                                                                                    | Cancel                                                                                         |

### Sharing Network Access to Your Pi

On OS X, open the Network tab of System Preferences.

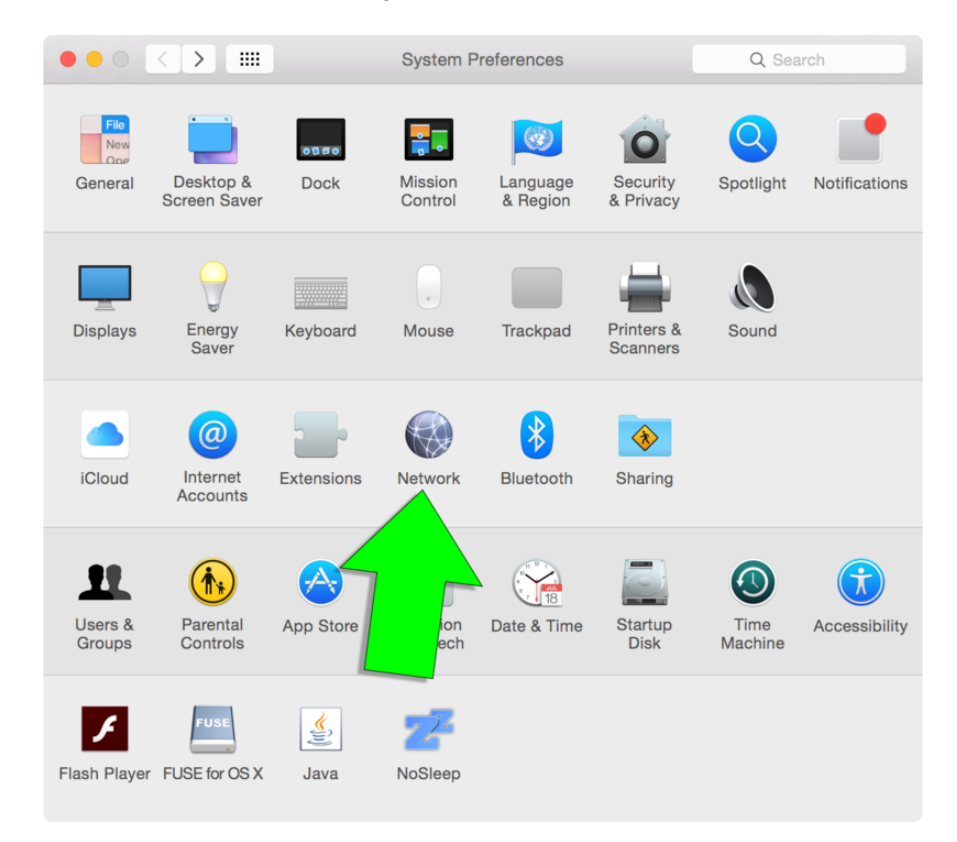

Select the existing CDC or RNDIS USB connection to your Raspberry Pi by selecting M anually from the Configure IPv4 menu. Use 192.168.2.1 for the IP Address, and 255.25 5.255.0 for the Subnet Mask. Click Apply to save your changes.

| ••• • • •                           | Network         | Q Search                                                                                     |
|-------------------------------------|-----------------|----------------------------------------------------------------------------------------------|
| Location:                           | Automatic       | <b>•</b>                                                                                     |
| Wi-Fi     Connected     CDC CGadget | Status:         | Connected<br>CDC Composite Gadget is currently active<br>and has the IP address 192.168.2.1. |
|                                     | Configure IPv4: | Manually                                                                                     |
|                                     | IP Address:     | 192.168.2.1                                                                                  |
|                                     | Subnet Mask:    | 255.255.255.0                                                                                |
|                                     | Router:         |                                                                                              |
|                                     | DNS Server:     |                                                                                              |
|                                     | Search Domains: |                                                                                              |
| + - *                               |                 | Advanced ?                                                                                   |
|                                     |                 | Assist me Revert Apply                                                                       |

Then, open the Sharing tab in System Preferences.

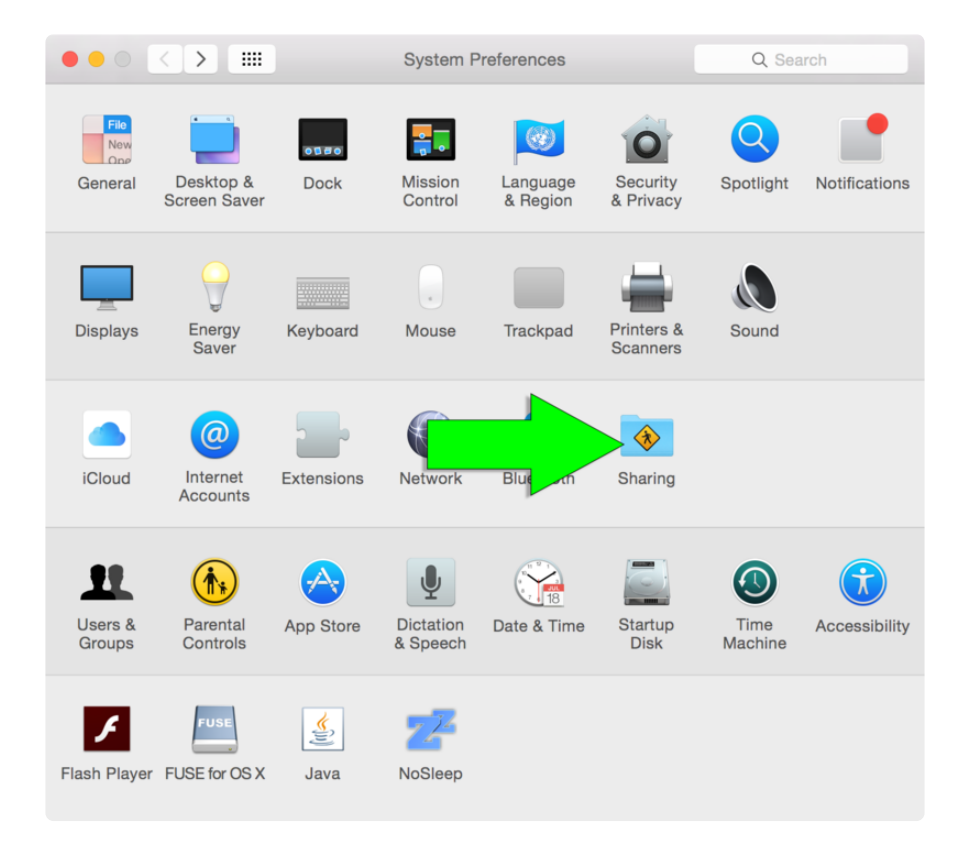

Turn on Internet Sharing to share your existing internet connection from Wi-Fi or ethernet with the CDC or RNDIS Raspberry Pi connection.

| $\bullet \bullet \circ \checkmark \times$                                                  | Sharing                                                                                                    |                                | Q Search                                             |
|--------------------------------------------------------------------------------------------|----------------------------------------------------------------------------------------------------|--------------------------------|------------------------------------------------------|
| Computer Name: to<br>Co<br>too                                                             | ndd<br>mputers on your local network can access you<br>id.local                                                                                  | ir computer a                  | t: Edit                                              |
| On Service<br>Screen Sharing<br>File Sharing                                               | <ul> <li>Internet Sharing: On<br/>Internet Sharing allows other comp<br/>Internet. Computers connected to a<br/>Sharing is turned on.</li> </ul> | uters to share<br>AC power wor | e your connection to the<br>n't sleep while Internet |
| Remote Login<br>Remote Manageme                                                            | Share your connection from:                                                                                                    | Wi-Fi                          | ٢                                                    |
| <ul> <li>Remote Apple Ever</li> <li>Internet Sharing</li> <li>Bluetooth Sharing</li> </ul> | To computers using:                                                                                                    | On Port                        | s<br>C Composite Gadget                              |
|                                                                                            |                                                                                                    |                                | 3                                                    |

Edit your /etc/network/interfaces file on your Pi to match the one below.

```
# interfaces(5) file used by ifup(8) and ifdown(8)
# Please note that this file is written to be used with dhcpcd
# For static IP, consult /etc/dhcpcd.conf and 'man dhcpcd.conf'
# Include files from /etc/network/interfaces.d:
source-directory /etc/network/interfaces.d
auto lo usb0
iface lo inet loopback
iface eth0 inet manual
allow-hotplug wlan0
iface wlan0 inet manual
    wpa-conf /etc/wpa_supplicant/wpa_supplicant.conf
allow-hotplug wlan1
iface wlan1 inet manual
    wpa-conf /etc/wpa_supplicant/wpa_supplicant.conf
allow-hotplug usb0
iface usb0 inet manual
```

The important lines are:

auto lo usb0

and also:

allow-hotplug usb0 iface usb0 inet manual

Restart your Pi using sudo reboot, and SSH back in to it using ssh pi@raspberrypi.local. You can then attempt to ping google.com.

\$ ping -c 5 google.com PING google.com (216.58.219.238): 56 data bytes 64 bytes from 216.58.219.238: icmp\_seq=0 ttl=55 time=20.975 ms 64 bytes from 216.58.219.238: icmp\_seq=1 ttl=55 time=20.904 ms 64 bytes from 216.58.219.238: icmp\_seq=2 ttl=55 time=20.646 ms 64 bytes from 216.58.219.238: icmp\_seq=3 ttl=55 time=20.401 ms 64 bytes from 216.58.219.238: icmp\_seq=4 ttl=55 time=20.379 ms --- google.com ping statistics ---5 packets transmitted, 5 packets received, 0.0% packet loss round-trip min/avg/max/stddev = 20.379/20.661/20.975/0.247 ms

If using Windows, open Network and Sharing Center and click on Change Adapter Settings

|                | Network Connections                                                                                                    |                                                                                                    |                                                                             | - 🗆 X            |
|----------------|----------------------------------------------------------------------------------------------------|----------------------------------------------------------------------------------------------------|-----------------------------------------------------------------------------|------------------|
|                | → ↑ 😰 > Control Panel > Network and Internet > Network Control Panel > Network Control Panel > Network Control > Network Control > Network > Network > Network > Network > Network > Network > Ne | onnections                                                                                                    | マ ð Search Netwo                                                            | rk Connections 🔎 |
|                | Organize   Connect To Disable this network device Diagnose th                                                                                                    | is connection Rename this connection View status of this o                                                                                                    | onnection »                                                                 | 8: • 🔟 🚯         |
|                | Neucosth Network Connection<br>Neucosth Device (Personal Ares<br>Blustooth Device (Personal Ares<br>Reatter PCIe GBE Fer                                                                                                    | gged<br>My Controller White Stand Unter (R) Dual Band Wireless-AC 31                                                                                                    | Unidentified network<br>Usidentified network<br>USB Ethernet/RNDIS Gadget # | 3                |
|                |                                                                                                    |                                                                                                    |                                                                             |                  |
|                | items 1 item selected                                                                                                    |                                                                                                    |                                                                             |                  |
|                |                                                                                                    |                                                                                                    |                                                                             |                  |
| Right-Click on | your internet connecti                                                                                                    | on and select Prope                                                                                                    | erties.                                                                     | - 0 X            |
|                | 🚽 🚽 🛧 😰 > Control Panel > Network and Internet > Network Co                                                                                                    | onnections                                                                                                    | 🗸 🖉 Search Netwo                                                            | rk Connections 🔎 |
|                | Organize - Connect To Disable this network device Diagnose th                                                                                                    | is connection Rename this connection View status of this of                                                                                                    | onnection »                                                                 | 8 · 🖬 😗          |
|                | Bluetooth Network Connection<br>Not connected<br>Bluetooth Device (Personal Area Kenter PCLe GBE F<br>Realter PCLe GBE F                                                                                                    | Disable     ATTAckUUss       Disable     ArtAckUUss       Connect / Disconnect     Status       Diagnose     Bridge Connections       Create Shortcut     Delete       Deletes     Rename       Properties     Properties | PiZee<br>Unidentified network<br>USB Ethernet/RNDIS Gadget #                | 1                |
| G              | items 1 item selected                                                                                                    |                                                                                                    |                                                                             |                  |

Select the Sharing tab. Click the checkbox if it is not already checked. Then click on S elect a private network connection and select PiZero from the dropdown.

|                                                                                                    | and the second second sec |                                                                                              | free and free and the west           | 100 C                                                                                                 |                                                    | 1                   | -           |
|----------------------------------------------------------------------------------------------------|----------------------------------------------------------------------------------------------------|----------------------------------------------------------------------------------------------|--------------------------------------|----------------------------------------------------------------------------------------------------|----------------------------------------------------|---------------------|-------------|
| Wi-Fi Properties                                                                                                    | × inagnose this connection                                                                                                    | Rename this connection vie                                                                   | w status or this conne               | ction "                                                                                               |                                                    |                     |             |
| Inturation Station                                                                                                    | ble unplugged                                                                                                    | Wi-Fi                                                                                        |                                      | PiZero<br>Unidentified                                                                                | network                                            |                     |             |
| erwonang anara                                                                                                    | e GBE Family Controller                                                                                                    | Intel(R) Dual Band Wirele                                                                    | ss-AC 31                             | USB Ethernet                                                                                          | /RNDIS Gadget #3                                   |                     |             |
| Internet Connection Sharing                                                                                                    |                                                                                                    |                                                                                              |                                      |                                                                                                    |                                                    |                     |             |
| Allow other network users to connect through t<br>computer's Internet connection                                                                                                    | his                                                                                                    |                                                                                              |                                      |                                                                                                    |                                                    |                     |             |
| Home networking connection:                                                                                                    |                                                                                                    |                                                                                              |                                      |                                                                                                    |                                                    |                     |             |
| Select a private network connection                                                                                                    | ~                                                                                                    |                                                                                              |                                      |                                                                                                    |                                                    |                     |             |
| Allow other network users to control or disable t<br>shared Internet connection                                                                                                    | the                                                                                                    |                                                                                              |                                      |                                                                                                    |                                                    |                     |             |
|                                                                                                    | Settings                                                                                                    |                                                                                              |                                      |                                                                                                    |                                                    |                     |             |
|                                                                                                    |                                                                                                    |                                                                                              |                                      |                                                                                                    |                                                    |                     |             |
|                                                                                                    |                                                                                                    |                                                                                              |                                      |                                                                                                    |                                                    |                     |             |
|                                                                                                    |                                                                                                    |                                                                                              |                                      |                                                                                                    |                                                    |                     |             |
| ОК                                                                                                    | Cancel                                                                                                    |                                                                                              |                                      |                                                                                                    |                                                    |                     |             |
| s 1 item selected                                                                                                    |                                                                                                    |                                                                                              |                                      |                                                                                                    |                                                    |                     | 10          |
| s 1 item selected<br>work Connections                                                                                                    |                                                                                                    |                                                                                              |                                      |                                                                                                    |                                                    | -                   |             |
| s 1 item selected<br>twork Connections<br>→ - ↑ 愛 → Control Panel → Network                                                                                                    | and Internet > Network Connections                                                                                                    |                                                                                              |                                      | v 0                                                                                                   | Search Network                                     |                     | L<br>tions  |
| s 1 item selected<br>work Connections<br>- ↑ ♥ > Control Panel > Network :<br>bits - Connect To. Dirable this outer                                                                                                    | and Internet. > Network Connections                                                                                                    | Rename this connection Vie                                                                   | w status of this conne               | v Ö                                                                                                   | Search Network                                     | -<br>Connec         | L<br>tions  |
| s 1 item selected<br>work Connections<br>↑ ♥ > Control Panel > Network<br>win= Consult To Disuble this network<br>Wi-Fi Poperties                                                                                                    | and Internet > Network Connections<br>maketaica                                                                                                    | Rename this connection Vie                                                                   | w status of this conne               | v ℃<br>ction »<br>PiZero                                                                              | Search Network                                     | -<br>Connec         | L<br>tions  |
| s 1 item selected<br>work Connections<br>→ - ↑ ♀ Control Panel → Network<br>wise - Connect In Dirable this nature<br>Wi-Fi Properties<br>etworking Sharing                                                                                                    | and Internet   Network Connections  Network Connection  S  Ple unplugged  F OBE Family Controller                                                                                                    | Rename this connection Vie<br>Wo-Fit.<br>Mining(D) bual Band Wreele                          | w status of this conne<br>ss-AC 31   | ✓ Č<br>ction ≫<br>PiZero<br>Unidentified<br>USS Ethernet                                              | Search Network<br>network<br>/RNDIS Gadget #3      | <br>Connec          | L<br>tions  |
| s 1 item selected<br>work Connections<br>→ - ↑ ② > Control Panel > Network -<br>With Firepreties<br>envolving Sharing<br>Internet Connection Sharing                                                                                                    | and Internet > Network Connections<br>Diagnose this connection<br>X<br>ble unplugged<br>+ GBE Family Controller                                                                                                    | Rename this connection Vie<br>Wi-Fi<br>Intel®) Dual Band Wiele                               | ss-AC 31_                            | ✓ Ů<br>ction »<br>PiZero<br>Unidentified<br>USB Ethernet                                              | Search Network<br>network<br>/RNDIS Gadget #3      | -<br>Connec         | Lions.      |
| s 1 item selected<br>work Connections<br>= -↑                                                                                                    | and Internet > Network Connections<br>Diagnose this connection<br>×<br>ble unplugged<br>+ GBE Family Controller<br>Na                                                                                                    | Rename this connection Vie<br>Wi-Fi<br>Martinet/Wo<br>Intel/Wo Dual Band Wirele              | ss-AC 31_                            | ✓ Č<br>ction »<br>PiZero<br>Unidentified<br>USB Ethernet                                              | Search Network<br>network<br>/RNDIS Gadget #3      | <br>Connec          | L<br>tions  |
| s 1 item selected<br>twork Connections<br>→ ↑ ② > Control Panel > Network :<br>ins → Connect To Disable this nature<br>Wi-Fi Properties<br>etworking Sharing<br>Evenet Connection Sharing<br>Compacts I iserand connection<br>Hene networking connection:                                                                                                    | and Internet. > Network Connections<br>Magnose this connection<br>X<br>ble unplugged<br>+ GBE Family Controller<br>ha                                                                                                    | Rename this connection Vie<br>Wr.Fr<br>ATTA-cHUBs<br>ATTA-cHUBs<br>Intel(R) Dual Band Wirele | w status of this conne<br>ts-AC 31   | ✓ Č<br>ction »<br>PiZero<br>Unidentified<br>USB Ethernet                                              | Search Network<br>network<br>/RNDIS Gadget #3      | <br>Connec          | L<br>tions  |
| 1 item selected      twork Connections                                                                                                    | and Internet > Network Connections<br>Network Connection<br>X<br>ble unplugged<br>+ GEE Family Controller<br>Na                                                                                                    | Rename this connection Vie<br>Wh-Fi<br>ATT4-0UU0s<br>Intelfity Daaf Band Wiele               | w status of this conne<br>ss-AC 31   | ✓ Č<br>ctien »<br>PiZero<br>Unidentified<br>USB Ethernet                                              | Search Network<br>network<br>/RNDIS Gadget #3      | Connec              | L<br>tions. |
| 1 item selected      twork Connections      •      •      •      •      •      •      •      •      •      •      •      •      •      •      •      •      •      •      •      •      •      •      •      •      •      •      •      •      •      •      •      •      •      •      •      •      •      •      •      •      •      •      •      •      •      •      •      •      •      •      •      •      •      •      •      •      •      •      •      •      •      •      •      •      •      •      •      •      •      •      •      •      •      •      •      •      •      •      •      •      •      •      •      •      •      •      •      •      •      •      •      •      •      •      •      •      •      •      •      •      •      •      •      •      •      •      •      •      •      •      •      •      •      •      •      •      •      •      •      •      •      •      •      •      •      •      •      •      •      •      •      •      •      •      •      •      •      •      •      •      •      •      •      •      •      •      •      •      •      •      •      •      •      •      •      •      •      •      •      •      •      •      •      •      •      •      •      •      •      •      •      •      •      •      •      •      •      •      •      •      •      •      •      •      •      •      •      •      •      •      •      •      •      •      •      •      •      •      •      •      •      •      •      •      •      •      •      •      •      •      •      •      •      •      •      •      •      •      •      •      •      •      •      •      •      •      •      •      •      •      •      •      •      •      •      •      •      •      •      •      •      •      •      •      •      •      •      •      •      •      •      •      •      •      •      •      •      •      •      •      •      •      •      •      •      •      •      •      •      •      •      •      •      •      •      •      •      •      •      •      •      •      •      •      •      • | and Internet + Network Connections<br>Deagnose this connection<br>X<br>bie unplugged<br>+ GBE Family Controller                                                                                                    | Rename this connection Vie<br>Wi-Fi<br>Trid-6UU0s<br>Intel®i Dual Band Wiele                 | w status of this conne<br>ss-AC 31_  | ✓ ♂<br>ction ≫<br>PiZero<br>Unidentified<br>USB Ethernet                                              | Search Network<br>network<br>/RPNDIS Gadget #3     | ⊂<br>Connec<br>≣⊊ ◆ | L tions     |
| s 1 item selected  work Connections  • • ● ② • Control Panel • Network •  inix • • Connex Ta. Dirabla this nature Wi-Fi Properties etworking Sharing  Ø Alog after retwork users to connect through to computer literest connection  Rome networking connection:  RZ20  Select a private network connection  • Element • Connext                                                                                                    | and Internet   Network Connections  Network Connections  Network Connection  A  Ple unplugged  P GBE Family Controller  ha                                                                                                    | Rename this connection Vie<br>Wr-Fi<br>TTA-4UU8s<br>Intel(R) Dual Band Wrete                 | w status of this conne<br>ss-AC 31   | <ul> <li>✓ Čj</li> <li>ction »</li> <li>PiZero</li> <li>Unidensfile</li> <li>USB Ethernet</li> </ul>  | Starch Network<br>network<br>/RNDIS Gadget #3      | Connec              | Lions.      |
| It item selected  Veron Connections                                                                                                    | and Internet > Network Connections<br>oxide device - Diagnose this connection<br>X<br>ble unplugged<br>t GBE Family Controller<br>Settings -                                                                                                    | Rename this connection Vie<br>Wo-Fi<br>TT-6-4UUs<br>and Intel(R) Dual Band Wreter            | w status of this conne<br>ss-AC 31_  | ✓ Čr<br>ction ≫<br>PiZero<br>Unidentified<br>USB Ethernet                                             | Search Network                                     | Connec              | Lions.      |
| S 1 item selected  work Connections                                                                                                    | and Internet > Network Connections<br>work during > Deagnose this connection<br>> bie unplugged<br>+ GEE Family Controller<br>Settings                                                                                                    | Rename this connection Vie<br>Wi-Fi<br>Trid-6UU0s<br>Intel®i Dual Band Wiele                 | w status of this conne<br>ss-AC 31_  | ✓ Č <sup>i</sup><br>ction ≫<br>PiZero<br>UsB Ethernet<br>USB Ethernet                                 | Search Network<br>network<br>RRMDIS Gadget #3      | ⊂<br>Connec         | Lions       |
| S 1 item selected      Henrick Connections      Connections      Connect To, Dirable bits nature      Write Properties      etendong Sharing      More networking connection:     InZer     Select a private network connection      Elemined      Elemined       Elemined      Elemined      Elem | and Internet > Network Connections<br>Diagnose this connection<br>×<br>ble unplugged<br>+ GBE Family Controller<br>ha<br>Settings                                                                                                    | Rename this connection Vie<br>W6-Fi<br>Tr14-QU08<br>Intel(R) Dual Band Wirele                | w status of this conne<br>ss-AC 31_  | <ul> <li>✓ Ø</li> <li>PiZero</li> <li>Unidentified</li> <li>USB Ethernet</li> </ul>                   | Search Network<br>network<br>/RMDIS Gadget #3      | ⊂<br>Connec         | tions       |
| s 1 item selected  took Connections  •••••••••••••••••••••••••••••••••••                                                                                                    | and Internet. > Network Connections<br>Network Connections<br>Network Connections<br>> De unplugged<br>+ GBE Family Controller<br>Na<br>Settings                                                                                                    | Rename this connection Vie<br>Wr.Fr.<br>Tr.H.<br>Intel(R) Dual Band Wreter                   | ss-AC 31                             | ✓ U<br>ction »<br>PiZero<br>Unidentified<br>USB Ethernet                                              | Search Network<br>network<br>/RMDIS Gadget #3      | −<br>Connec<br>₿5 • | Litions.    |
| s 1 item selected  work Connections   Connect On Panel → Network.   WisF Properties  Extending Starting  Adv other retwork uses to connect through t  Compare 1 started connection  Home networking connection:  Page  Get a private network connection  Home network connection  Home network connection                                                                                                    | and Internet > Network Connections<br>make statice Diagnose this connection<br>X<br>ble unplugged<br>+ GBE Family Controller<br>Settings                                                                                                    | Rename this connection Vie<br>Worff<br>ATTR-RUUS<br>Intel(R) Dust Band Wreter                | w status of this conne<br>ISS-AC 31_ | <ul> <li>✓ Čy</li> <li>ction »</li> <li>PiZero</li> <li>Unidentified</li> <li>USB Ethernet</li> </ul> | Search Network<br>Institution<br>(PRADIS Gadget #3 | −<br>Connec<br>₿5 • | Litions.    |
| Is 1 item selected  hordk Connections  Connect To Panel → Network -  Connect To Panel → Network -  Kernet Connection Sharing  Memet Connection Sharing  Memet Connection Sharing  Memory Connection:  Pane  Beinet a phrale network connection:  Pane  Beinet a phrale network connection  Connect Network Connection  Connect Network Connection  Connect Network Connection  Connect Network Connection                                                                                                    | and Internet > Network Connections  Network Connections  Disgnose this connection  Controller  Coll Family Controller  Settingn.                                                                                                    | Rename this connection Vie<br>Wi-Fi<br>Trit-GUUSs<br>Intel/i0 Dual Band Wirele               | w status of this conne<br>ISFAC 31_  | <ul> <li>✓ Čj</li> <li>ction »</li> <li>PiZero</li> <li>Uidentified</li> <li>USB Ethernet</li> </ul>  | Search Network<br>network<br>/PMD/S Gadget #3      | Connec              | L tions.    |
| I item selected  hock/Connections  -                                                                                                    | and Internet. > Network Connections<br>Naganose this connection<br>X<br>He unplugged<br>+ GBE Family Controller<br>ha<br>Settings                                                                                                    | Rename this connection Vie<br>Wr-Fi<br>TAT-64UUS<br>Intel(R) Dual Band Wrete                 | w status of this conne<br>ss-AC 31   | <ul> <li>✓ CJ</li> <li>ction »</li> <li>PiZero</li> <li>Undentified</li> <li>USB Ethernet</li> </ul>  | Search Network<br>network<br>/RNDIS Gadget #3      | −<br>Connec<br>Br • | L tions.    |
| s 1 item selected  twork Connections  •••••••••••••••••••••••••••••••••••                                                                                                    | and Internet   Network Connections  Nageose this connection  Chargeose this connection  Chargeose the unplugged                                                                                                    | Rename this connection Vie<br>Wo-Fi<br>ATT-6-UU/S<br>Intel(R) Dual Band Wirele               | w status of this conne<br>ss-AC 31   | v & O<br>ction »<br>Pizero<br>Unidentified<br>USB Ethernet                                            | Search Network<br>network<br>(PRMDIS Gudget #3     | −<br>Connec<br>Br • | L tions.    |
| s Tiem selected  work Connections  • ↑                                                                                                    | and Internet > Network Connections<br>wet during<br>Desprose this connection<br>X<br>ble unplugged<br>+ 0 EE Family Controller<br>Settings                                                                                                    | Rename this connection Vie<br>Wi-FI<br>Intel®i Dual Band Wiele                               | w status of this conne<br>ss-AC 31   | <ul> <li>✓ Qi</li> <li>PiZero</li> <li>USB Ethernet</li> </ul>                                        | Search Network<br>network<br>(RNDIS Gadget #3      | Connec              | tions.      |
| s 1 item selected  teack Connections                                                                                                    | and Internet > Network Connections<br>Diagnose this connection<br>> ble unplugged<br>+ GBE Family Controller<br>ha<br>Settings                                                                                                    | Rename this connection Vie<br>Wi-Fi<br>Trat-QUUS<br>Intel(R) Dual Eard Wirele                | w status of this conne<br>ss-AC 31_  | <ul> <li>✓ ¢j</li> <li>ction »</li> <li>PiZero</li> <li>USB Ethernet</li> </ul>                       | Search Network                                     | Connec              | L Litions   |

Restart your Pi using sudo reboot, and SSH back in to it using ssh pi@raspberrypi.local. You can then attempt to ping google.com.

```
$ ping -c 5 google.com
PING google.com (216.58.219.238): 56 data bytes
64 bytes from 216.58.219.238: icmp_seq=0 ttl=55 time=20.975 ms
64 bytes from 216.58.219.238: icmp_seq=1 ttl=55 time=20.904 ms
64 bytes from 216.58.219.238: icmp_seq=2 ttl=55 time=20.646 ms
64 bytes from 216.58.219.238: icmp_seq=3 ttl=55 time=20.401 ms
64 bytes from 216.58.219.238: icmp_seq=4 ttl=55 time=20.379 ms
--- google.com ping statistics ---
5 packets transmitted, 5 packets received, 0.0% packet loss
round-trip min/avg/max/stddev = 20.379/20.661/20.975/0.247 ms
```

# **IP** Addressing Options

On newer versions of Raspbian, the IP addressing for all network cards is done on the Pi via the program called dhcpcd. If you just want to set a static IP address, you can edit the /etc/dhcpcd.conf file, but we're going to take a different approach.

This page in the guide will walk you through:

- Disabling dhcpcd
- Setting your IP address on usb0 manually
- Setting up the IO and wlanO interfaces to act normally
- Run your own DHCP server on the usb0 port, so your Pi can provide an address to your Linux or Windows PC or Mac without any additional software on your desktop or laptop.

#### Disabling dhcpcd

First, let's disable dhcpcd. This is non-destructive, but when we run this command dhcpcd won't be able to assign addresses anymore, so you should be logged in locally for this with a monitor attached.

#### sudo systemctl disable dhcpcd

#### Setting up the interfaces

Now let's setup your interfaces manually since dhcpcd won't be doing it anymore. Go ahead and run:

#### sudo nano /etc/network/interfaces

In there you will probably see something in the file that says:

#### source-directory /etc/network/interfaces.d

Go ahead and leave that in. Below it, add all of this text, paying attention to the indents:

#### auto lo iface lo inet loopback

©Adafruit Industries

auto usb0 allow-hotplug usb0 iface usb0 inet static address 10.77.77.77 netmask 255.255.255.0

allow-hotplug wlan0
iface wlan0 inet dhcp
wpa-conf /etc/wpa\_supplicant/wpa\_supplicant.conf

The interfaces we've assigned are IO (loopback, which is needed, just not in scope of this guide), usb0 (which we assigned a static IP address of 10.77.77.77), and wlan0, which will still connect to WiFi normally. Go ahead and save the file and close the editor.

Next, let's make sure your phone's hotspot connection is in /etc/wpa\_supplicant/ wpa\_supplicant.conf.

Run:

```
sudo nano /etc/wpa_supplicant/wpa_supplicant.conf
```

In there, each network should be listed like this:

```
network={
ssid="Your-Home-SSID"
psk="yourpassphrase"
}
```

Modify it to match your home network's wireless info - if it's already there, you don't need to add it. You can add this section for each wireless network you'll want the Pi to connect to.

Run your own DHCP Server

Next we'll install dnsmasq, which will let us use DHCP to assign IP addresses to PCs or Macs that connect to the USB port on the Pi. Simply run:

sudo apt-get install -y dnsmasq

Configuration is easy - just run:

©Adafruit Industries

sudo nano /etc/dnsmasq.conf

Add the following lines at the bottom:

dhcp-range=10.77.77.78,10.77.77.99,12h
dhcp-option=3
dhcp-option=6

The DHCP range will need to match the interface IP address we assign to the usb0 interface, and this option will assign addresses between 10.77.77.78 and .99, with a 12 hour lease. That should be more than enough. If you need to change the IP range for some reason, make sure to match the configuration of usb0 with these items. We also us DHCP options 3 and 6 - they are annotated in the config file, but they prevent dnsmaq from advertising a default route or DNS - we don't need this Pi to be a DNS server or a router for this tutorial.

Go ahead and save and exit from the file, we won't start dnsmasq just yet though. When rebooting, please give your Pi time to start all the services, get a WiFi address, and assign one to your PC. The Pi Zero W is a little slower.

Go ahead and safely shut the Pi down with the following command:

#### sudo halt

#### Checking it out

Once the Pi is halted, you should be able to see nothing going on with the display and safely unplug it from power. Next you can simply plug a USB data cable (make sure it's not a charging cable) to the micro USB port closest to the center of the Pi, and the other end to your PC. You'll hear a sound and see drivers installing on Windows 10 and newer, and on all systems you'll see a new network card. You should be able to simply connect with:

#### ssh -l pi 10.77.77.77

From your PC and get the login prompt on the Pi. The Pi will also independently connect to WiFi, which can be handy if you're testing a different wireless network, connecting to a WiFi hotspot, etc.

### Other Modules!

Serial and Ethernet are the easiest to get going but they are far from the only gadgets the Linux kernel supports. You can also try such options as:

- Mass storage (you can have the Pi appear as a 'USB key' disk drive ) note, we didn't get this up and running smoothly, it enumerated but disk access to the backing file didnt work on our windows machine
- MIDI shows up as a 'native' USB MIDI audio device
- HID appear to the host computer as a mouse/keyboard/joystick
- Audio Show up as an audio/speaker device & line in as well?
- Composite a mix of serial/ethernet/mass storage composite devices is available. Note that this may work on a Mac or Linux but for windows you'd need a custom driver
- Printer, webcam, etc There's about a dozen more options

For more details, check out the USB gadget API framework page ()

Sunxi also has a handy page ()

We compiled all of the available USB gadget modules into the December 25, 2015 (or later) kernel tgz. You can enable them by using modprobe or editing the /etc/modules file to enable. If they need options, creating a new file for those options in /etc/ modprobe.d/usbgadget.conf or similar

In particular, here's the modules that are available:

```
# USB Peripheral Controller
# CONFIG USB FUSB300 is not set
# CONFIG USB FOTG210 UDC is not set
# CONFIG USB GR UDC is not set
# CONFIG USB R8A66597 is not set
# CONFIG_USB_PXA27X is not set
# CONFIG_USB_MV_UDC is not set
# CONFIG_USB_MV_U3D is not set
# CONFIG_USB_M66592 is not set
# CONFIG_USB_BDC_UDC is not set
# CONFIG_USB_NET2272 is not set
# CONFIG USB GADGET XILINX is not set
# CONFIG USB DUMMY HCD is not set
CONFIG_USB_LIBCOMPOSITE=m
CONFIG_USB_F_ACM=m
CONFIG_USB_F_SS_LB=m
CONFIG_USB_U_SERIAL=m
CONFIG_USB_U_ETHER=m
CONFIG USB F SERIAL=m
CONFIG USB F OBEX=m
```

CONFIG USB F NCM=m CONFIG\_USB\_F\_ECM=m CONFIG\_USB\_F\_EEM=m CONFIG USB F SUBSET=m CONFIG\_USB\_F\_RNDIS=m CONFIG\_USB\_F\_MASS\_STORAGE=m CONFIG\_USB\_F\_FS=m CONFIG\_USB\_F\_UAC1=m CONFIG\_USB\_F\_UAC2=m CONFIG\_USB\_F\_UVC=m CONFIG\_USB\_F\_MIDI=m CONFIG USB F HID=m CONFIG\_USB\_F\_PRINTER=m CONFIG\_USB\_CONFIGFS=m CONFIG\_USB\_CONFIGFS\_SERIAL=y CONFIG\_USB\_CONFIGFS\_ACM=y CONFIG\_USB\_CONFIGFS\_OBEX=y CONFIG\_USB\_CONFIGFS\_NCM=y CONFIG USB CONFIGFS ECM=y CONFIG USB CONFIGFS ECM SUBSET=y CONFIG\_USB\_CONFIGFS\_RNDIS=y CONFIG\_USB\_CONFIGFS\_EEM=y CONFIG\_USB\_CONFIGFS\_MASS\_STORAGE=y CONFIG\_USB\_CONFIGFS\_F\_LB\_SS=y CONFIG USB CONFIGFS F FS=y CONFIG USB CONFIGFS F UAC1=y CONFIG USB CONFIGFS F UAC2=y CONFIG\_USB\_CONFIGFS\_F\_MIDI=y CONFIG\_USB\_CONFIGFS\_F\_HID=y CONFIG\_USB\_CONFIGFS\_F\_UVC=y CONFIG\_USB\_CONFIGFS\_F\_PRINTER=y CONFIG\_USB\_ZER0=m CONFIG\_USB\_AUDIO=m # CONFIG\_GADGET\_UAC1 is not set CONFIG USB ETH=m CONFIG\_USB\_ETH\_RNDIS=y CONFIG\_USB\_ETH\_EEM=y # CONFIG\_USB\_G\_NCM is not set CONFIG\_USB\_GADGETFS=m CONFIG\_USB\_FUNCTIONFS=m CONFIG USB FUNCTIONFS ETH=y CONFIG USB FUNCTIONFS RNDIS=y CONFIG\_USB\_FUNCTIONFS\_GENERIC=y CONFIG\_USB\_MASS\_STORAGE=m CONFIG\_USB\_G\_SERIAL=m CONFIG\_USB\_MIDI\_GADGET=m CONFIG\_USB\_G\_PRINTER=m CONFIG USB CDC COMPOSITE=m CONFIG USB G ACM MS=m CONFIG USB G MULTI=m CONFIG\_USB\_G\_MULTI\_RNDIS=y CONFIG\_USB\_G\_MULTI\_CDC=y CONFIG\_USB\_G\_HID=m CONFIG\_USB\_G\_DBGP=m # CONFIG\_USB\_G\_DBGP\_PRINTK is not set CONFIG\_USB\_G\_DBGP\_SERIAL=y CONFIG USB G WEBCAM=m # CONFIG\_USB\_LED\_TRIG is not set # CONFIG\_UWB is not set CONFIG MMC=y # CONFIG MMC DEBUG is not set

Compiling your own kernel? Here's the v4.4 .config we used

### Old Kernel Install

This is the older, no longer required technique - documented in case you need it!

### Step 0. Download new Kernel Package

Download the following onto your desktop computer:

Download the modular Gadget Kernel TGZ file

and rename it gadgetkernel.tgz

### Step 1. Copy New Kernel to SD Card

Copy the new kernel file over to the boot directory of the Jessie Lite card. After you're done burning the SD image, don't eject it just yet. Drag the kernel.tgz file over to the SD card. This way you can ferry the kernel into your Pi without needing network

| Eject       Properties       System properties       Uninstall or change a program       Map network drive       > <ul> <li>Hard Disk Drives (1)</li> <li>Local Disk (C:)</li> <li>69.6 GB free of 447 GB</li> </ul> <li>Devices with Removable Storage (2)</li> <li>Doot (E:)</li> | mputer |
|----------------------------------------------------------------------------------------------------|--------|
| <ul> <li>Hard Disk Drives (1)</li> <li>Local Disk (C:)</li> <li>69.6 GB free of 447 GB</li> <li>Devices with Removable Storage (2)</li> <li>DVD Drive (D:)</li> </ul>                                                                                                    | I •    |
| Local Disk (C:)<br>69.6 GB free of 447 GB<br>Devices with Removable Storage (2)<br>DVD Drive (D:)                                                                                                    |        |
| Devices with Removable Storage (2)                                                                                                    |        |
| DVD Drive (D:)                                                                                                    |        |
| 39.8 MB free of 59.9 MB                                                                                                    |        |
| gethar ( + Copy to boot (E:)                                                                                                    |        |
|                                                                                                    |        |

### Step 2. Log into your Pi Zero

Insert the SD into your Pi Zero, connect the console cable, power the Pi & log into via the USB console.

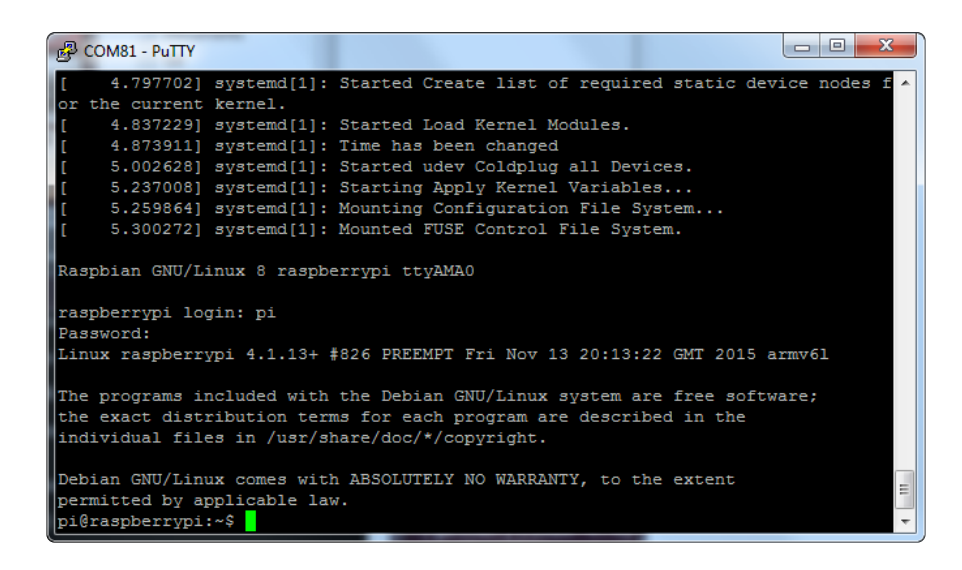

# Step 3. Uncompress new kernel package

Uncompress and install the kernel .tgz file

run the following commands:

- cd ~
- sudo mv /boot/gadgetkernel.tgz .
- tar -xvzf gadgetkernel.tgz

| 🛃 СОМ81 - РиТТУ                                     |
|-----------------------------------------------------|
| tmp/boot/overlays/tinylcd35-overlay.dtb             |
| tmp/boot/overlays/i2c-gpio-overlay.dtb              |
| tmp/boot/overlays/iqaudio-dac-overlay.dtb           |
| <pre>tmp/boot/overlays/enc28j60-overlay.dtb</pre>   |
| tmp/boot/overlays/i2s-mmap-overlay.dtb              |
| <pre>tmp/boot/overlays/piscreen2r-overlay.dtb</pre> |
| tmp/boot/overlays/gpio-ir-overlay.dtb               |
| tmp/boot/overlays/piscreen-overlay.dtb              |
| tmp/boot/overlays/iqaudio-dacplus-overlay.dtb       |
| tmp/boot/overlays/pitft28-capacitive-overlay.dtb    |
| tmp/boot/overlays/lirc-rpi-overlay.dtb              |
| tmp/boot/overlays/smi-dev-overlay.dtb               |
| tmp/boot/overlays/hy28b-overlay.dtb                 |
| tmp/boot/overlays/hy28a-overlay.dtb                 |
| tmp/boot/overlays/pwm-overlay.dtb                   |
| tmp/boot/overlays/uart1-overlay.dtb                 |
| tmp/boot/overlays/rpi-display-overlay.dtb           |
| tmp/boot/overlays/sdhost-overlay.dtb                |
| tmp/boot/overlays/mcp2515-can0-overlay.dtb          |
| tmp/boot/overlays/hifiberry-dac-overlay.dtb         |
| tmp/boot/kernel.img                                 |
| pi@raspberrypi:~\$                                  |

You'll see a long stream of file names ending with tmp/boot/kernel.img

You may see a bunch of complaints about timestamps being in the future, this is totally OK

# Step 4. Backup and Install new Kernel

Run

sudo mv /boot/kernel.img /boot/kernelbackup.img

to make a backup of the current kernel. Now run

sudo mv tmp/boot/kernel.img /boot

You may see complaints about preserving ownership, you can ignore them

| tmp/boot/kernel.img                                                                |
|------------------------------------------------------------------------------------|
| pi@raspberrypi:~\$ sudo cp /boot/kernel.img /boot/kernelbackup.img                 |
| pi@raspberrypi:~\$ sudo mv tmp/boot/kernel.img /boot                               |
| mv: failed to preserve ownership for `/boot/kernel.img': Operation not permitted   |
| pi@raspberrypi:~\$ sudo mv tmp/boot/overlays/* /boot/overlays                      |
| mv: failed to preserve ownership for `/boot/overlays/ads7846-overlay.dtb': Opera   |
| tion not permitted                                                                 |
| mv: failed to preserve ownership for '/boot/overlays/at86rf233-overlay.dtb': Ope   |
| ration not permitted                                                               |
| mv: failed to preserve ownership for '/boot/overlays/bmp085_i2c-sensor-overlay.d   |
| tb': Operation not permitted                                                       |
| mv: failed to preserve ownership for '/boot/overlays/dht11-overlay.dtb': Operati   |
| on not permitted                                                                   |
| mv: failed to preserve ownership for '/boot/overlays/enc28j60-overlay.dtb': Oper   |
| ation not permitted                                                                |
| mv: failed to preserve ownership for '/boot/overlays/gpio-ir-overlay.dtb': Opera   |
| tion not permitted                                                                 |
| mv: failed to preserve ownership for `/boot/overlays/gpio-poweroff-overlay.dtb':   |
| Operation not permitted                                                            |
| mv: failed to preserve ownership for '/boot/overlays/hifiberry-amp-overlay.dtb':   |
| Operation not permitted                                                            |
| mv: failed to preserve ownership for '/boot/overlays/hifiberry-dac-overlay.dtb': - |

# Step 5. Install Overlays & Modules

Run the commands to install the new overlays & modules

- sudo mv tmp/boot/overlays/\* /boot/overlays
- sudo mv tmp/boot/\*dtb /boot
- sudo cp -R tmp/boot/modules/lib/\* /lib

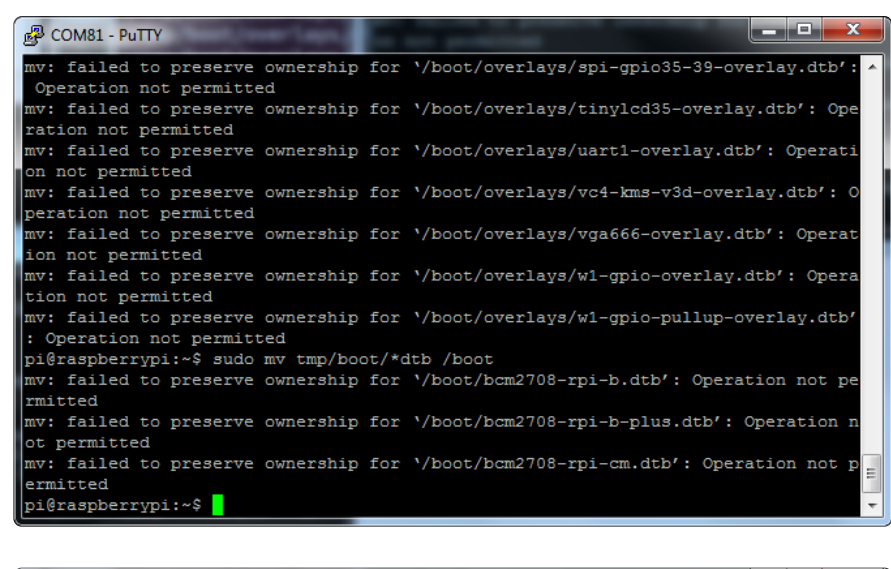

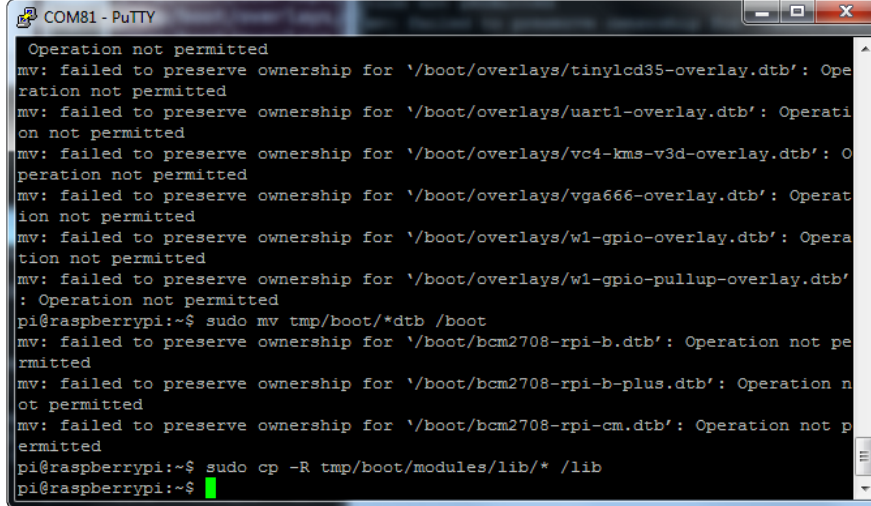

### Gadget Serial!

Now we'll tell the Pi we want to use the g\_serial module

#### Run

• sudo nano /etc/modules

and add g\_serial on a single line at the end, then save

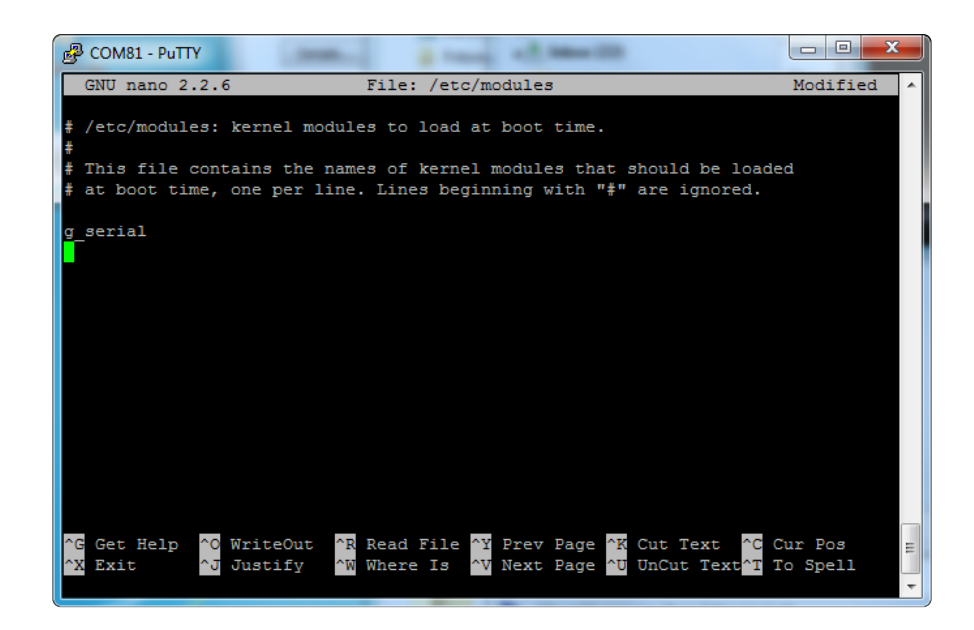

Continue from this step for the rest of Serial Gadget setup and testing ()

# Gadget Ethernet!

Now we'll tell the Pi we want to use the g\_ether module

#### Run

sudo nano /etc/modules

and add g\_ether on a single line at the end, then save

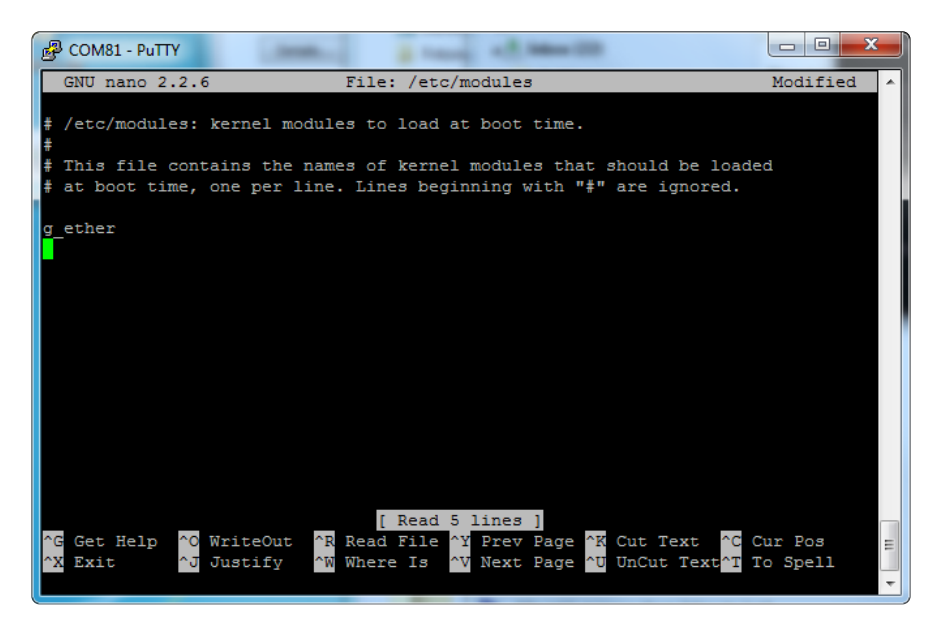